# **(MDAD)** INTERNATIONAL

# SMU 1200 SensorMonitoring Unit

# Notice d'utilisation

Valable à partir de la version V01.30 du firmware ou supérieure

Français (traduction de l'original)

N° de document : 3480696c

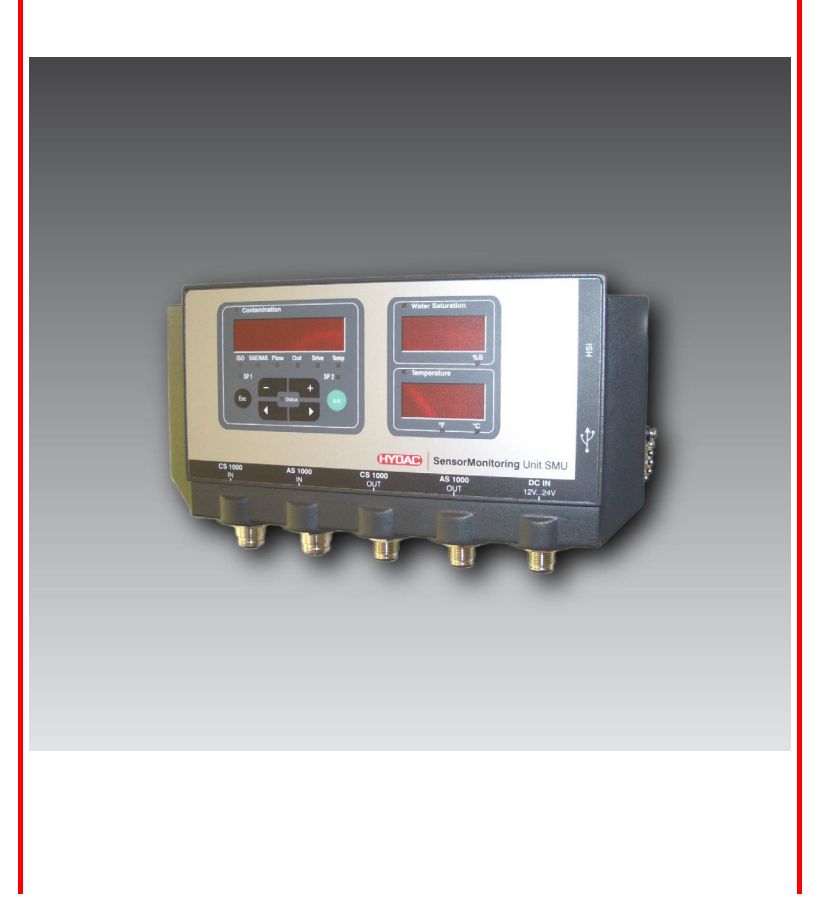

## Marques

Les autres marques d'entreprise utilisées ici se réfèrent exclusivement aux produits de ces entreprises.

# Copyright © 2011 HYDAC FILTER SYSTEMS GMBH Tous droits réservés

Tous droits réservés. Toute réimpression ou reproduction, même partielle, de ce manuel est interdite, sous quelque forme que ce soit, sans l'autorisation écrite expresse d'HYDAC Filter Systems. Tout manquement à cette condition donnera lieu à des dommages et intérêts.

# Exclusion de garantie

Nous avons fait tout notre possible pour garantir l'exactitude des informations contenues dans ce document, qui peut malgré tout contenir des erreurs. Aussi n'assumons-nous aucune responsabilité pour les erreurs et les déficiences de ce document, ainsi que pour les dommages consécutifs pouvant en découler. Les informations contenues dans ce manuel sont régulièrement vérifiées et les corrections nécessaires sont intégrées aux éditions ultérieures. N'hésitez pas à nous faire part de vos commentaires et propositions d'amélioration.

Sous réserve de modifications techniques.

Nous nous réservons le droit de modifier sans préavis le contenu du présent manuel.

HYDAC FILTER SYSTEMS GMBH Postfach 12 51 66273 Sulzbach / Saar Deutschland

## Personne chargée de la documentation

| M. Günter Harge                                                      |                         |  |
|----------------------------------------------------------------------|-------------------------|--|
| c/o HYDAC International GmbH, Industriegebiet, 66280 Sulzbach / Saar |                         |  |
| Téléphone :                                                          | ++49 (0)6897 509 1511   |  |
| Téléfax :                                                            | ++49 (0)6897 509 1394   |  |
| E-mail :                                                             | guenter.harge@hydac.com |  |

# Sommaire

| Marques                                                              | 2        |
|----------------------------------------------------------------------|----------|
| Personne chargée de la documentation                                 | 2        |
| Sommaire                                                             | 3        |
| Avant-propos                                                         | 6        |
| Support technique                                                    | 7        |
| Modifications du produit                                             | 7        |
| Garantie                                                             | 7        |
| Utilisation de la documentation                                      | 8        |
| Consignes de sécurité                                                | 9        |
| Obligations et responsabilité                                        | 9        |
| Explication des symboles et des conseils                             | 10       |
| Utilisation conforme aux prescriptions                               | 10       |
| Utilisation inappropriée                                             | 11       |
| Mesures de sécurité                                                  | 11       |
| Formation du personnel                                               | 12       |
| Vérifier le contenu de la livraison                                  | 13       |
| Particularités de la SMU                                             | 14       |
| Restrictions d'utilisation du SMU                                    | 15       |
| Dimensions du SMU                                                    | 16       |
| Fixation / montage du SMU&                                           | 17       |
| Fixer temporairement le SMU sur des surfaces métalliques aimantables | 18       |
| Fixer de manière permanente le SMU sur le rail profilé à chapeau     | 19       |
| Effectuer l'installation                                             | 20       |
| Raccordement du SMU                                                  | 21       |
| Apercu des interfaces du SMU                                         | 21       |
| Exemple de branchement SMU1200 <-> CS1000 / AS1000                   | 22       |
| Interface capteur A - CS1000 IN / MCS1000 IN                         | 23       |
| Interface capteur B - AS1000 IN                                      | 23       |
| Interface C - CS1000 OUT / MCS1000 OUT                               | 23       |
| Câble de raccordement 8 pôles, extrémité de câble ouverte :          | 24       |
| Interface D - AS1000 OUT                                             | 25       |
| Câble de raccordement 5 pôles, extrémité de câble ouverte :          | 25       |
| Interface E - Tension d'alimentation                                 | 26       |
| Interface F - USB                                                    | 26       |
| Interface G - HSI                                                    | 26       |
| Utiliser le SMU                                                      | 27       |
| Affichage à l'écran (CS1000 et AS1000)                               | 27       |
| Affichage à l'écran (MCS1000 et AS1000)                              | 28       |
| viernoire de donnees de mesure interne                               | 29       |
| Liements au clavier                                                  | 3U<br>30 |
| Activation / desactivation de l'écran                                |          |
|                                                                      |          |

fr

| Defilement des indications à l'écran                                                                                                    | 32                                                                                                    |
|----------------------------------------------------------------------------------------------------|----------------------------------------------------------------------------------------------------|
| Indications concernant le CS1000                                                                                                    | 32                                                                                                    |
| Affichage du Code ISO.SAE                                                                                                    | 32                                                                                                    |
| Affichage du Code ISO.NAS                                                                                                    | 33                                                                                                    |
| Grandeurs de mesure pour le CS1000                                                                                                    | 34                                                                                                    |
| Grandeur de mesure « ISO »                                                                                                    | 34                                                                                                    |
| Grandeur de mesure « SAE »                                                                                                    | 34                                                                                                    |
| Grandeur de mesure « NAS »                                                                                                    | 34                                                                                                    |
| Valeurs de service (uniquement pour le CS1000)                                                                                                    | 35                                                                                                    |
| Valeur de service « Flow »                                                                                                    | 35                                                                                                    |
| Valeur de service "Out"                                                                                                    | 35                                                                                                    |
| Valeur de service « Drive »                                                                                                    | 35                                                                                                    |
| Valeur de service "Temp"                                                                                                    | 35                                                                                                    |
| Indications concernant le MCS1000                                                                                                    | 36                                                                                                    |
| Grandeurs de mesure pour le MCS1000                                                                                                    | 37                                                                                                    |
| Grandeur de mesure « SUM »                                                                                                    | 37                                                                                                    |
| Grandeur de mesure « CYCLE »                                                                                                    | 37                                                                                                    |
| Affichage des nombres supérieurs à 9999                                                                                                    |                                                                                                    |
| Valeurs de service (uniquement pour le MCS1000)                                                                                                    |                                                                                                    |
| Valeur de service « Status »                                                                                                    | 38                                                                                                    |
| Valeur de service « Ei »                                                                                                    |                                                                                                    |
| Valeur de service "Temp"                                                                                                    |                                                                                                    |
| Grandeurs de mesure pour l'AS1000                                                                                                    |                                                                                                    |
| Grandeur de mesure « Water Saturation »                                                                                                    |                                                                                                    |
|                                                                                                    | 00                                                                                                    |
| Grandeur de mesure « Lempérature »                                                                                                    | 39                                                                                                    |
| Grandeur de mesure « Température »                                                                                                    | 39<br><b>39</b>                                                                                                    |
| Grandeur de mesure « Température »<br>Menu de configuration du SMU                                                                                                    | 39<br><b>39</b>                                                                                                    |
| Grandeur de mesure « Température »<br>Menu de configuration du SMU<br>Menu PowerUp                                                                                                    | 39<br>39<br>40                                                                                                    |
| Grandeur de mesure « Température »<br>Menu de configuration du SMU<br>Menu PowerUp<br>DAT.TIM – Date/Time<br>ADRESS – Régler l'adresse de bus                                                                                                    | 39<br>39<br>40<br>41                                                                                                    |
| Grandeur de mesure « Température »<br>Menu de configuration du SMU<br>Menu PowerUp<br>DAT.TIM – Date/Time<br>ADRESS – Régler l'adresse de bus                                                                                                    | 39<br>39<br>40<br>41<br>41<br>41                                                                                                    |
| Grandeur de mesure « Température »<br>Menu de configuration du SMU<br>Menu PowerUp<br>DAT.TIM – Date/Time<br>ADRESS – Régler l'adresse de bus<br>REC.MOD – Réglage pour l'enregistrement des données                                                                                                    | 39<br>39<br>40<br>41<br>41<br>41<br>42                                                                                                    |
| Grandeur de mesure « Température »<br>Menu de configuration du SMU<br>Menu PowerUp<br>DAT.TIM – Date/Time<br>ADRESS – Régler l'adresse de bus<br>REC.MOD – Réglage pour l'enregistrement des données<br>DEL.MEM – Delete Memory                                                                                                    | 39<br>40<br>41<br>41<br>42<br>43                                                                                                    |
| Grandeur de mesure « Température »<br>Menu de configuration du SMU<br>Menu PowerUp<br>DAT.TIM – Date/Time<br>ADRESS – Régler l'adresse de bus<br>REC.MOD – Réglage pour l'enregistrement des données<br>DEL.MEM – Delete Memory<br>SENS A – Menu Power Up du capteur A                                                                                                    | 39<br>40<br>41<br>41<br>42<br>43<br>43                                                                                                    |
| Grandeur de mesure « Température »<br>Menu de configuration du SMU<br>Menu PowerUp<br>DAT.TIM – Date/Time<br>ADRESS – Régler l'adresse de bus<br>REC.MOD – Réglage pour l'enregistrement des données<br>DEL.MEM – Delete Memory<br>SENS A – Menu Power Up du capteur A<br>SENS B – Menu Power Up du capteur B                                                                                                    | 39<br>40<br>41<br>41<br>42<br>43<br>43<br>43                                                                                                    |
| Grandeur de mesure « Température »<br>Menu de configuration du SMU<br>Menu PowerUp<br>DAT.TIM – Date/Time<br>ADRESS – Régler l'adresse de bus<br>REC.MOD – Réglage pour l'enregistrement des données<br>DEL.MEM – Delete Memory<br>SENS A – Menu Power Up du capteur A<br>SENS B – Menu Power Up du capteur B.<br>SEN.ADR – Réglage de l'adresse du capteur                                                                                                    | 39<br>40<br>41<br>41<br>42<br>43<br>43<br>43<br>45<br>46                                                                                                    |
| Grandeur de mesure « Température »<br>Menu de configuration du SMU.<br>Menu PowerUp<br>DAT.TIM – Date/Time<br>ADRESS – Régler l'adresse de bus.<br>REC.MOD – Réglage pour l'enregistrement des données.<br>DEL.MEM – Delete Memory<br>SENS A – Menu Power Up du capteur A<br>SENS B – Menu Power Up du capteur B<br>SENS B – Menu Power Up du capteur B<br>SEN.ADR – Réglage de l'adresse du capteur.<br>DFAULT – Réinitialisation des réglages par défaut                                                                                                    | 39<br>39<br>40<br>41<br>41<br>42<br>43<br>43<br>43<br>45<br>46<br>47                                                                                                    |
| Grandeur de mesure « Température »<br>Menu de configuration du SMU<br>Menu PowerUp<br>DAT.TIM – Date/Time<br>ADRESS – Régler l'adresse de bus<br>REC.MOD – Réglage pour l'enregistrement des données<br>DEL.MEM – Delete Memory<br>SENS A – Menu Power Up du capteur A<br>SENS B – Menu Power Up du capteur B<br>SENS B – Menu Power Up du capteur B<br>SEN.ADR – Réglage de l'adresse du capteur<br>DFAULT – Réinitialisation des réglages par défaut<br>CANCEL - Annuler                                                                                                    | 39<br>39<br>40<br>41<br>41<br>42<br>43<br>43<br>43<br>45<br>46<br>47<br>48                                                                                                    |
| Grandeur de mesure « Température »<br>Menu de configuration du SMU<br>Menu PowerUp<br>DAT.TIM – Date/Time<br>ADRESS – Régler l'adresse de bus<br>REC.MOD – Réglage pour l'enregistrement des données<br>DEL.MEM – Delete Memory<br>SENS A – Menu Power Up du capteur A<br>SENS B – Menu Power Up du capteur B<br>SEN.ADR – Réglage de l'adresse du capteur<br>DFAULT – Réinitialisation des réglages par défaut<br>CANCEL - Annuler<br>SAVE – Sauvegarder les données                                                                                                    | 39<br>40<br>41<br>41<br>42<br>43<br>43<br>43<br>45<br>46<br>47<br>48<br>48                                                                                                    |
| Grandeur de mesure « Température »<br>Menu de configuration du SMU<br>Menu PowerUp<br>DAT.TIM – Date/Time<br>ADRESS – Régler l'adresse de bus<br>REC.MOD – Réglage pour l'enregistrement des données<br>DEL.MEM – Delete Memory<br>SENS A – Menu Power Up du capteur A<br>SENS B – Menu Power Up du capteur B<br>SEN.ADR – Réglage de l'adresse du capteur<br>DFAULT – Réinitialisation des réglages par défaut<br>CANCEL - Annuler<br>SAVE – Sauvegarder les données<br>Menu de mesure                                                                                                    | 39<br>39<br>40<br>41<br>41<br>42<br>43<br>43<br>43<br>45<br>46<br>47<br>48<br>48<br>48<br>49                                                                                                    |
| Grandeur de mesure « Température »         Menu de configuration du SMU.         Menu PowerUp         DAT.TIM – Date/Time         ADRESS – Régler l'adresse de bus.         REC.MOD – Réglage pour l'enregistrement des données.         DEL.MEM – Delete Memory         SENS A – Menu Power Up du capteur A.         SENS B – Menu Power Up du capteur B.         SEN.ADR – Réglage de l'adresse du capteur.         DFAULT – Réinitialisation des réglages par défaut         CANCEL - Annuler         SAVE – Sauvegarder les données.         Menu de mesure         RECORD – Enregistrement des données de mesure.                                                                                                    | 39<br>40<br>41<br>41<br>42<br>43<br>43<br>43<br>45<br>46<br>47<br>48<br>48<br>49<br>50                                                                                                    |
| Grandeur de mesure « Température »<br>Menu de configuration du SMU<br>Menu PowerUp<br>DAT.TIM – Date/Time<br>ADRESS – Régler l'adresse de bus.<br>REC.MOD – Réglage pour l'enregistrement des données<br>DEL.MEM – Delete Memory<br>SENS A – Menu Power Up du capteur A<br>SENS B – Menu Power Up du capteur B.<br>SEN.ADR – Réglage de l'adresse du capteur.<br>DFAULT – Réinitialisation des réglages par défaut<br>CANCEL - Annuler<br>SAVE – Sauvegarder les données.<br>Menu de mesure<br>RECORD – Enregistrement des données de mesure.<br>MEMORY – Affichage de la mémoire disponible restante                                                                                                    | 39<br>39<br>40<br>41<br>41<br>42<br>43<br>43<br>43<br>45<br>46<br>47<br>48<br>48<br>48<br>49<br>50<br>51                                                                                                    |
| Grandeur de mesure « Température »         Menu de configuration du SMU                                                                                                    | 39<br>40<br>41<br>41<br>42<br>43<br>43<br>43<br>45<br>46<br>47<br>48<br>48<br>48<br>49<br>50<br>51<br>52                                                                                                    |
| Grandeur de mesure « Température »         Menu de configuration du SMU         Menu PowerUp         DAT.TIM – Date/Time         ADRESS – Régler l'adresse de bus         REC.MOD – Réglage pour l'enregistrement des données.         DEL.MEM – Delete Memory         SENS A – Menu Power Up du capteur A         SENS B – Menu Power Up du capteur B.         SEN.ADR – Réglage de l'adresse du capteur.         DFAULT – Réinitialisation des réglages par défaut         CANCEL - Annuler         SAVE – Sauvegarder les données.         Menu de mesure         RECORD – Enregistrement des données de mesure.         MEMORY – Affichage de la mémoire disponible restante         REC.TIM – Réglage de l'intervalle d'enregistrement.         ED.MPNT – Modification de la désignation du point de mesure                                                                                | 39<br>40<br>41<br>41<br>42<br>43<br>43<br>43<br>45<br>46<br>47<br>48<br>48<br>48<br>49<br>50<br>51<br>52<br>53                                                                                                    |
| Grandeur de mesure « Température »         Menu de configuration du SMU         Menu PowerUp                                                                                                    | 39<br>39<br>40<br>41<br>41<br>42<br>43<br>43<br>43<br>45<br>46<br>47<br>48<br>48<br>48<br>49<br>50<br>51<br>52<br>53<br>54                                                                                                    |
| Grandeur de mesure « Température »<br>Menu de configuration du SMU<br>Menu PowerUp<br>DAT.TIM – Date/Time<br>ADRESS – Régler l'adresse de bus<br>REC.MOD – Réglage pour l'enregistrement des données<br>DEL.MEM – Delete Memory<br>SENS A – Menu Power Up du capteur A<br>SENS B – Menu Power Up du capteur B<br>SEN.ADR – Réglage de l'adresse du capteur<br>DFAULT – Réinitialisation des réglages par défaut<br>CANCEL - Annuler<br>SAVE – Sauvegarder les données.<br>Menu de mesure<br>RECORD – Enregistrement des données de mesure<br>MEMORY – Affichage de la mémoire disponible restante<br>REC.TIM – Réglage de l'intervalle d'enregistrement.<br>ED.MPNT – Modification de la désignation du point de mesure<br>OIL.CON – Réglage de l'affichage des capteurs Oilcondition Sensor<br>TP.UNIT – Modification de l'unité de température °C / °F                                        | 39<br>39<br>40<br>41<br>41<br>42<br>43<br>43<br>43<br>45<br>45<br>46<br>47<br>48<br>49<br>50<br>51<br>52<br>53<br>54<br>54                                                                                                    |
| Grandeur de mesure « Température »<br>Menu de configuration du SMU<br>Menu PowerUp<br>DAT.TIM – Date/Time<br>ADRESS – Régler l'adresse de bus<br>REC.MOD – Réglage pour l'enregistrement des données<br>DEL.MEM – Delete Memory<br>SENS A – Menu Power Up du capteur A<br>SENS B – Menu Power Up du capteur B<br>SEN.ADR – Réglage de l'adresse du capteur.<br>DFAULT – Réinitalisation des réglages par défaut<br>CANCEL - Annuler<br>SAVE – Sauvegarder les données.<br>Menu de mesure<br>RECORD – Enregistrement des données de mesure<br>MEMORY – Affichage de la mémoire disponible restante<br>REC.TIM – Réglage de l'intervalle d'enregistrement<br>ED.MPNT – Modification de la désignation du point de mesure<br>OIL.CON – Réglage de l'affichage des capteurs Oilcondition Sensor<br>TP.UNIT – Modification de l'unité de température °C / °F<br>SENS A – Menu de mesure du capteur A | 39<br>39<br>40<br>41<br>41<br>42<br>43<br>43<br>43<br>43<br>43<br>43<br>43<br>43<br>43<br>43<br>43<br>43<br>43<br>43<br>43<br>43<br>43<br>43<br>43<br>43<br>43<br>43<br>43<br>43<br>43<br>43<br>43<br>43<br>45<br>43<br>45<br>46<br>47<br>48<br>49<br>50<br>51<br>54<br>55 |

| CANCEL - Annuler                                                                                                    | .56                                                            |
|----------------------------------------------------------------------------------------------------|----------------------------------------------------------------|
| SAVE – Sauvegarder les données                                                                                                    | 57                                                             |
| Interface USB                                                                                                    | 58                                                             |
| Copier les valeurs de mesure sur la clé USB                                                                                                    | 58                                                             |
| Echec du transfert des données – ERROR COPY                                                                                                    | 61                                                             |
| Evaluation des protocoles enregistrés                                                                                                    | 62                                                             |
| Répertoires de protocole                                                                                                    | .62                                                            |
| Nom de fichier du protocole                                                                                                    | 63                                                             |
| Evaluation du fichier de données de mesure                                                                                                    | 64                                                             |
| Les données de mesure s'affichent comme des dates                                                                                                    | 66                                                             |
|                                                                                                    |                                                                |
| Lecture des valeurs de mesure avec FluMoS                                                                                                    | 67                                                             |
| Lecture des valeurs de mesure avec FluMoS<br>Messages indicateurs de statut / messages d'erreur du SMU                                                                                                    | .67<br>68                                                      |
| Lecture des valeurs de mesure avec FluMoS<br>Messages indicateurs de statut / messages d'erreur du SMU<br>Elimination du SMU                                                                                                    | .67<br>.68<br>.72                                              |
| Lecture des valeurs de mesure avec FluMoS<br>Messages indicateurs de statut / messages d'erreur du SMU<br>Elimination du SMU<br>Service après-vente                                                                                                    | .67<br>.68<br>.72<br>.72                                       |
| Lecture des valeurs de mesure avec FluMoS<br>Messages indicateurs de statut / messages d'erreur du SMU<br>Elimination du SMU<br>Service après-vente<br>Code de commande                                                                                                    | .67<br>.68<br>.72<br>.72<br>.72<br>.73                         |
| Lecture des valeurs de mesure avec FluMoS<br>Messages indicateurs de statut / messages d'erreur du SMU<br>Elimination du SMU<br>Service après-vente<br>Code de commande<br>Combinaison des capteurs de mesure                                                                                       | .67<br>.68<br>.72<br>.72<br>.72<br>.73<br>.73                  |
| Lecture des valeurs de mesure avec FluMoS<br>Messages indicateurs de statut / messages d'erreur du SMU<br>Elimination du SMU<br>Service après-vente<br>Code de commande<br>Combinaison des capteurs de mesure<br>Réglages d'usine                                                                   | .67<br>.68<br>.72<br>.72<br>.73<br>.73<br>.73<br>.74           |
| Lecture des valeurs de mesure avec FluMoS<br>Messages indicateurs de statut / messages d'erreur du SMU<br>Elimination du SMU<br>Service après-vente<br>Code de commande<br>Combinaison des capteurs de mesure<br>Réglages d'usine<br>Caractéristiques techniques                                    | .67<br>.68<br>.72<br>.72<br>.73<br>.73<br>.73<br>.74<br>.75    |
| Lecture des valeurs de mesure avec FluMoS<br>Messages indicateurs de statut / messages d'erreur du SMU<br>Elimination du SMU<br>Service après-vente<br>Code de commande<br>Combinaison des capteurs de mesure<br>Réglages d'usine<br>Caractéristiques techniques<br>Aperçu des clés USB compatibles | 67<br>68<br>72<br>72<br>73<br>73<br>73<br>73<br>74<br>75<br>76 |

# **Avant-propos**

A l'attention des acquéreurs d'un produit que nous avons fabriqué : nous avons rassemblé dans cette documentation les recommandations essentielles pour **l'utilisation** et la **maintenance** de ce produit.

Cette notice a pour objectif de se familiariser avec le produit et de permettre une exploitation optimale de ses possibilités d'utilisation, conformément à l'usage prévu.

Ce document doit toujours être disponible sur le lieu d'utilisation.

Veuillez noter que les informations fournies dans cette documentation correspondent à la technique de l'appareil au moment de l'élaboration de ce document.

Pour cette raison, les différentes données techniques, illustrations et mesures sont susceptibles de diverger.

Si vous deviez détecter des défauts à la lecture de cette notice ou si vous avez des suggestions ou des remarques, veuillez vous adresser à :

HYDAC FILTER SYSTEMS GMBH Technische Dokumentation Postfach 12 51 66273 Sulzbach / Saar

Deutschland

La rédaction vous est reconnaissante de votre participation.

« De la pratique vers la pratique »

#### Support technique

Si vous avez des questions au sujet d'un produit, veuillez vous adresser à notre service technique. Pour toute demande d'informations, nous vous remercions d'indiquer la désignation, le numéro de série ainsi que le code article du produit :

Téléfax : ++49 (0) 6897 / 509 - 846

E-mail :

filtersystems@hydac.com

#### Modifications du produit

Si vous effectuez des modifications sur le produit (p. ex. achat d'options supplémentaires, etc.), nous attirons votre attention sur le fait que les données de cette notice ne seront en partie plus valables ni, le cas échéant, suffisantes.

Après des modifications ou des réparations sur des pièces qui ont une influence sur la sécurité du produit, celui-ci ne peut être remis en service qu'après vérification et approbation de la part d'un technicien HYDAC.

Veuillez par conséquent nous informer immédiatement de toute modification que vous effectuez ou faites effectuer sur le produit.

#### Garantie

Nous prenons en charge la garantie conformément aux conditions de vente et de livraison de la société HYDAC FILTER SYSTEMS GMBH.

Vous trouverez ces dernières sous www.hydac.com ⇔ Conditions générales de vente.

#### Utilisation de la documentation

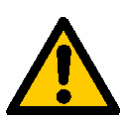

Veuillez noter que la possibilité décrite ici d'accéder rapidement à une information précise ne dispense pas de lire consciencieusement cette notice dans son intégralité avant la première mise en service et, par la suite, à intervalles réguliers.

#### Quelle est l'information recherchée ?

J'associe l'information recherchée à un thème particulier.

#### Où trouver l'information souhaitée ?

Un sommaire se trouve au début de cette documentation. Celle-ci m'indique le chapitre que je cherche et le numéro de page correspondant.

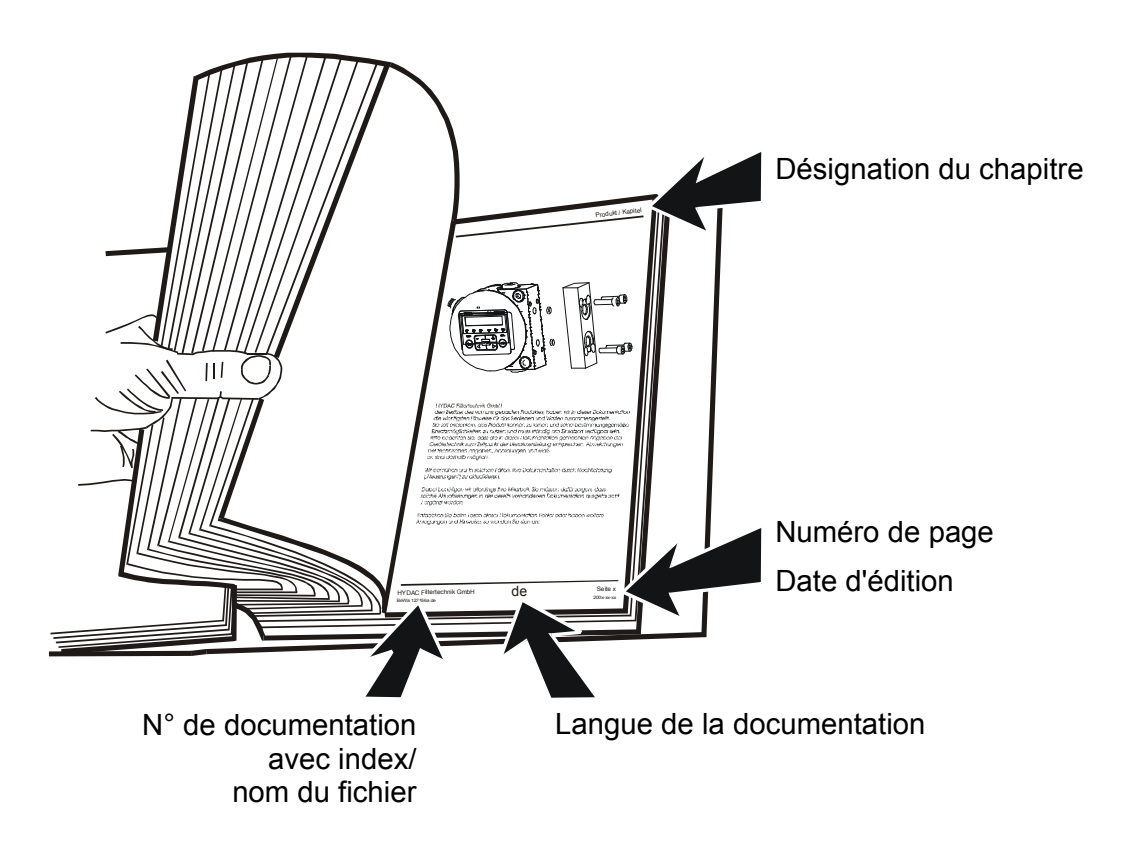

Le n° de documentation avec index sert à identifier et commander la notice. L'index est incrémenté après chaque amélioration/modification de la notice.

# Consignes de sécurité

Cette notice d'utilisation contient les consignes essentielles permettant d'exploiter le SMU en toute sécurité.

#### **Obligations et responsabilité**

La connaissance des consignes et des règles de sécurité de base est essentielle pour assurer une utilisation en toute sécurité et un fonctionnement du CSM exempt de pannes.

Toute personne travaillant sur le SMU doit respecter impérativement les indications de cette notice d'utilisation, en particulier les consignes de sécurité.

Il convient de respecter en outre les réglementations et prescriptions concernant la prévention des accidents en vigueur sur le lieu d'utilisation.

Les consignes de sécurité décrites ici se rapportent uniquement à l'utilisation du SMU.

Le SMU a été construit selon l'état de l'art et en conformité avec les règles de sécurité technique reconnues. Son utilisation peut toutefois comporter des risques corporels parfois mortels pour l'utilisateur ou pour des tiers ou encore des dommages matériels sur l'appareil ou sur d'autres biens matériels.

Le SMU ne doit être utilisé que :

- pour une utilisation conforme aux définitions
- dans un état de sécurité technique irréprochable.

Remédiez immédiatement à tout dysfonctionnement susceptible de nuire à la sécurité.

Nos conditions générales de vente s'appliquent en toutes circonstances. Cellesci sont mises à la disposition de l'exploitant au plus tard au moment de la conclusion du contrat. Nous déclinons toute garantie ou responsabilité en cas de dommages corporels ou matériels dus à l'une ou plusieurs des raisons suivantes :

- Utilisation non conforme aux prescriptions du SMU
- Montage, mise en service, utilisation et maintenance du SMU inappropriés
- Modifications apportées par le client à la construction du SMU
- Réparations réalisées de manière non conforme

#### Explication des symboles et des conseils

Les termes et les symboles ci-après sont utilisés dans le présent manuel pour signaler les dangers et les recommandations :

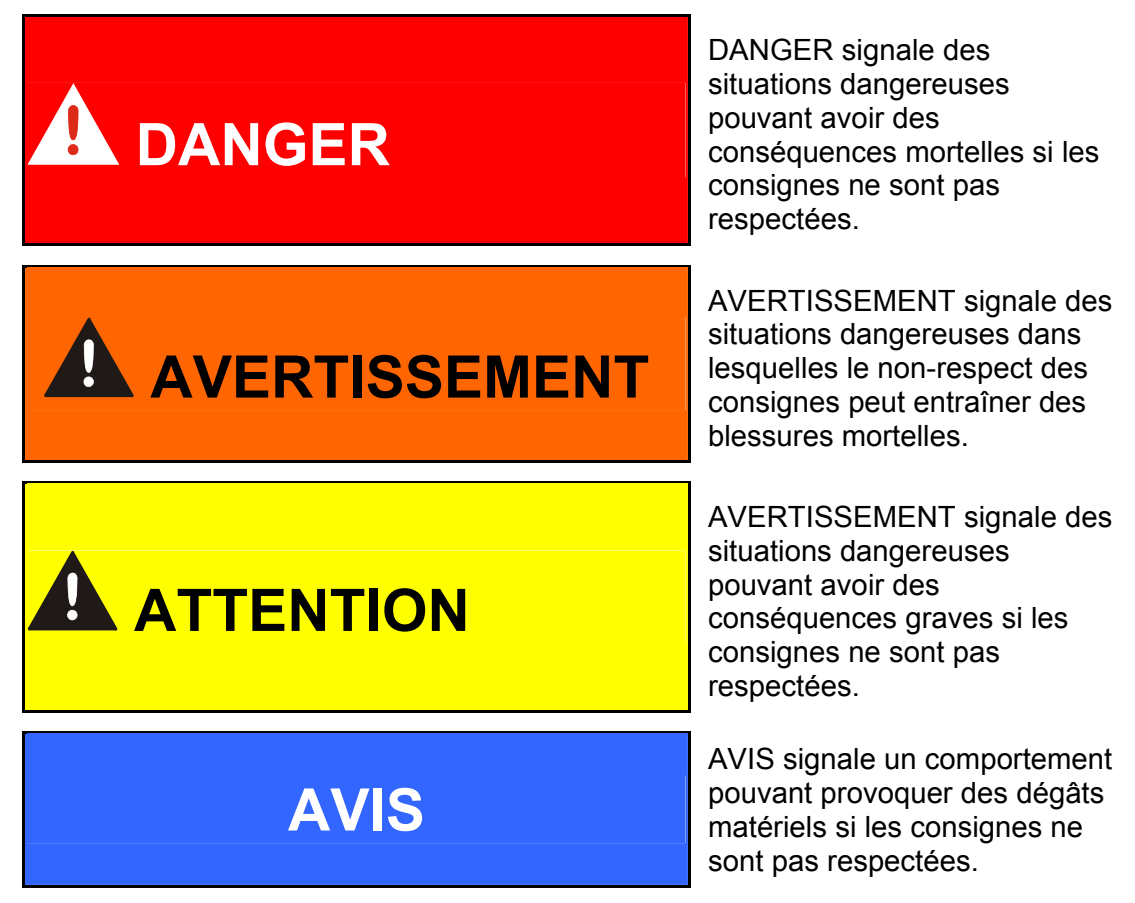

#### Utilisation conforme aux prescriptions

L'unité SensorMonitoring Unit (SMU) a été développée pour y raccorder des capteurs pour la surveillance en continu de fluides dans des systèmes hydrauliques.

En visualisant et en enregistrant les résultats de mesure concernant la taille et la quantité de pollution, des standards de qualité peuvent être contrôlés et documentés. Des mesures d'optimisation nécessaires peuvent alors être adoptées.

Toute autre utilisation est considérée comme non conforme et le fabricant décline toute responsabilité pour des dégâts découlant de telles utilisations.

Font partie des utilisations conformes à la destination :

- le raccordement des capteurs prévus à cet effet
- la surveillance de fluides dans des systèmes hydrauliques et de lubrification
- le respect de toutes les consignes de la notice d'utilisation

#### Utilisation inappropriée

Une utilisation autre que celles citées ci-dessus est interdite.

Des dangers peuvent survenir en cas d'utilisation non conforme.

Sont considérées comme inappropriées notamment les utilisations suivantes :

- Mauvais raccordement des câbles d'alimentation électrique et des capteurs au SMU.
- Exploitation du SMU sur des réseaux d'alimentation de bord sans dispositif de rupture de charge centrale de sécurité « Load Dump ».

#### Mesures de sécurité

La présente notice d'utilisation doit toujours être conservée à proximité du SMU.

En complément de la notice d'utilisation, les réglementations générales et locales en matière de prévention des accidents et de protection de l'environnement devront être disponibles et respectées.

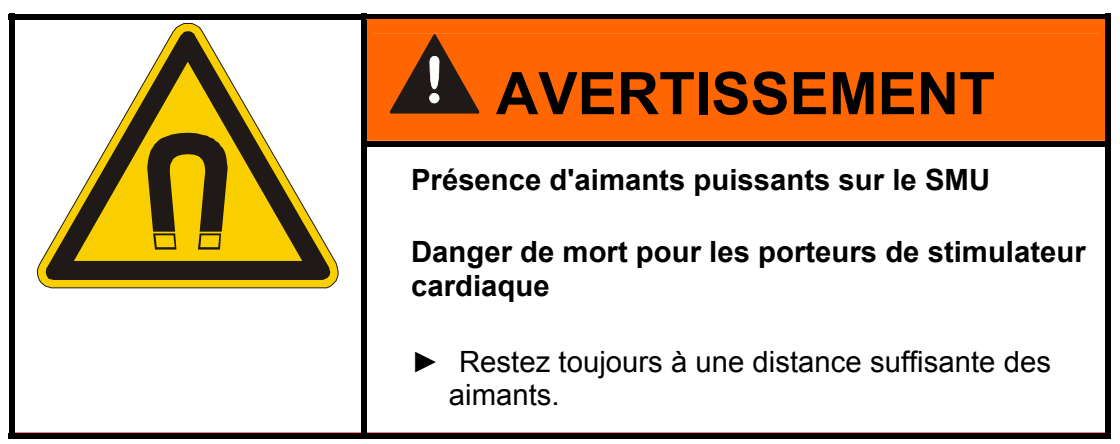

## Formation du personnel

Seul un personnel formé et familiarisé avec l'appareil est en droit d'intervenir sur le SMU.

Déterminez clairement les compétences du personnel.

Le personnel en cours de formation ne peut intervenir sur le SMU que sous la supervision d'une personne expérimentée.

| Activité                             | Personnes | Personnes<br>instruites | Personnes<br>disposant d'une<br>formation<br>technique | Électricien<br>spécialisé | Supérieur<br>hiérarchique avec<br>compétence<br>nécessaire |
|--------------------------------------|-----------|-------------------------|--------------------------------------------------------|---------------------------|------------------------------------------------------------|
| Emballage, transport                 |           | Х                       | X                                                      |                           | Х                                                          |
| Mise en service                      |           |                         | X                                                      | X                         | Х                                                          |
| Fonctionnement                       |           | Х                       | X                                                      | X                         | Х                                                          |
| Recherche des pannes                 |           |                         | X                                                      | X                         | Х                                                          |
| Elimination des pannes<br>mécaniques |           |                         | x                                                      |                           | x                                                          |
| Dépannage électrique                 |           |                         |                                                        | X                         | Х                                                          |
| La maintenance                       |           | Х                       | X                                                      | X                         | Х                                                          |
| Entretien                            |           |                         |                                                        |                           | X                                                          |
| Mise hors service /<br>stockage      |           | x                       | X                                                      | x                         | x                                                          |

# Vérifier le contenu de la livraison

Le SMU est livré emballé et prêt à fonctionner. Avant sa mise en marche, vérifiez que l'emballage contient tous éléments prévus.

La livraison comprend :

| Pos. | Quantité | Désignation                                                                        |            |
|------|----------|------------------------------------------------------------------------------------|------------|
| 1    | 1        | SensorMonitoring Unit SMU 1200                                                     |            |
| 2    | 1        | Clé USB                                                                            |            |
| 3    | 1        | un câble de raccordement à 5 pôles<br>avec extrémité conductrice ouverte,<br>L= 5m | ZBE 47S-05 |
| 4    | 1        | Câble de raccordement à 5 pôles,<br>connecteur mâle / femelle, L = 5 m             | ZBE 30-05  |
| 5    | 1        | Câble de raccordement à 8 pôles,<br>connecteur mâle / femelle, L = 5 m             | ZBE 43-05  |
| -    | 1        | Rail profilé à chapeau (35mm), L=<br>200 mm                                        |            |
| -    | 1        | Notice d'utilisation et de maintenance (le présent document)                       |            |

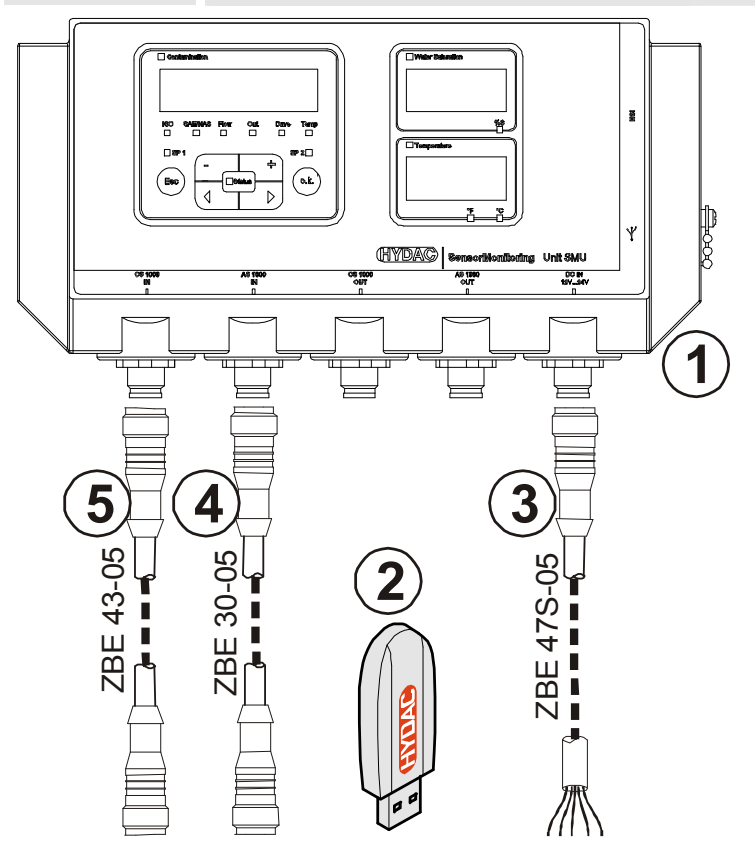

BeWa SMU1200 3480696c V1.3x fr 2011-03-08.doc

# Particularités de la SMU

L'unité SensorMonitoring Unit SMU permet d'afficher et d'enregistrer les valeurs mesurées par des capteurs pour fluides.

Les capteurs pour fluides suivants peuvent être directement raccordés selon le type de SMU :

- ContaminationSensor CS1000 (interface capteur A)
- Metallic ContaminationSensor MCS1000 (interface capteur A)
- AquaSensor AS1000 (interface capteur B)

Les données mesurées par les capteurs connectés s'affichent à l'écran.

Afin de pouvoir traiter et analyser ultérieurement les données, les valeurs peuvent être facilement transposées sous des applications Offices telles que FluMoS ou MS-Excel à partir d'une clé USB.

Le champ d'application du SMU comprend :

- L'affichage et l'enregistrement des valeurs mesurées par des capteurs pour fluides.
- Paramétrage des capteurs pour fluide
- Mise en route test pour le test des capteurs pour fluides
- Installation durable des capteurs pour fluides

Le SMU présente les avantages suivants :

- Optimisation des coûts de montage sans intervention dans les systèmes du client
- Traitement et analyse simples des données à l'aide de FluMoS ou MS-Excel
- Interface USB pour le transfert des données sur une clé USB
- Interface HSI pour le raccordement du HMG3000 ou du CSI-F-10.
- Visualisation et/ou paramétrage des capteurs sans affichage propre (tels que l'AS1000)
- Interface pour la redirection des sorties analogiques et/ou de commutation des capteurs pour fluides connectés

# **Restrictions d'utilisation du SMU**

# AVIS

#### Raccordement du SMU à des réseaux d'alimentation de bord

Risque de destruction du SMU1200.

N'utilisez le SMU que sur des réseaux d'alimentation de bord équipés d'un dispositif de rupture de charge centrale de sécurité « Load Dump ». Le dispositif de rupture de charge avec maximum 30 V DC doit être installé et efficace.

BeWa SMU1200 3480696c V1.3x fr 2011-03-08.doc

# **Dimensions du SMU**

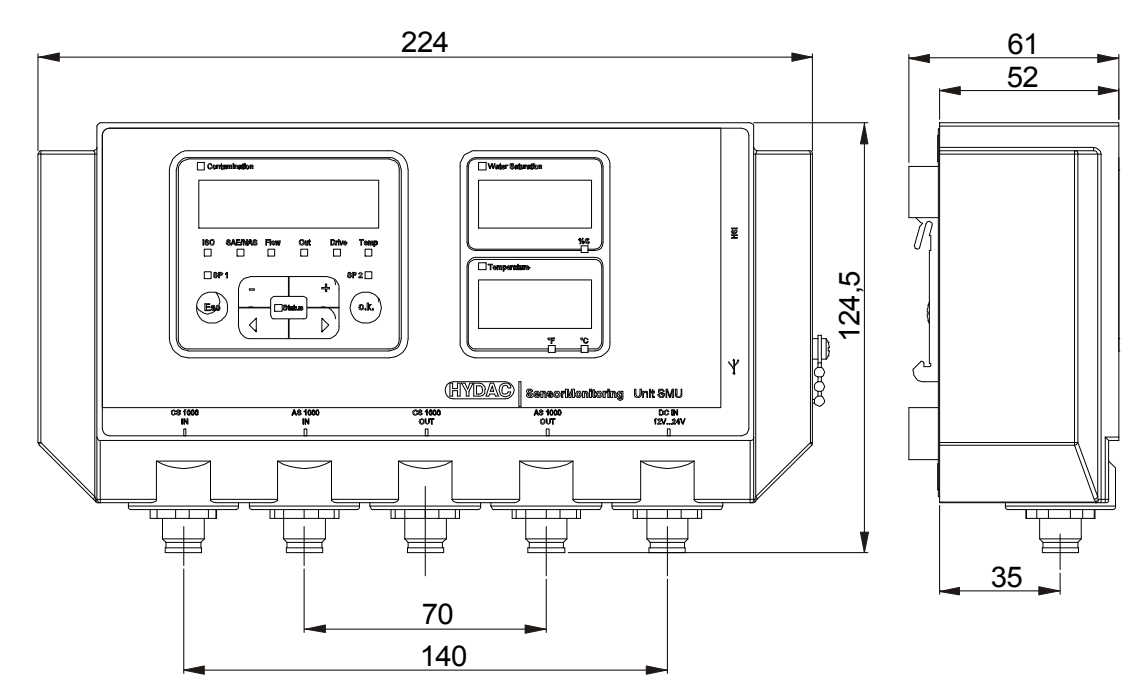

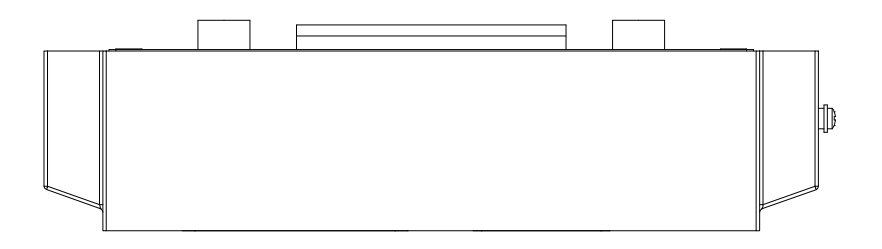

Vue arrière :

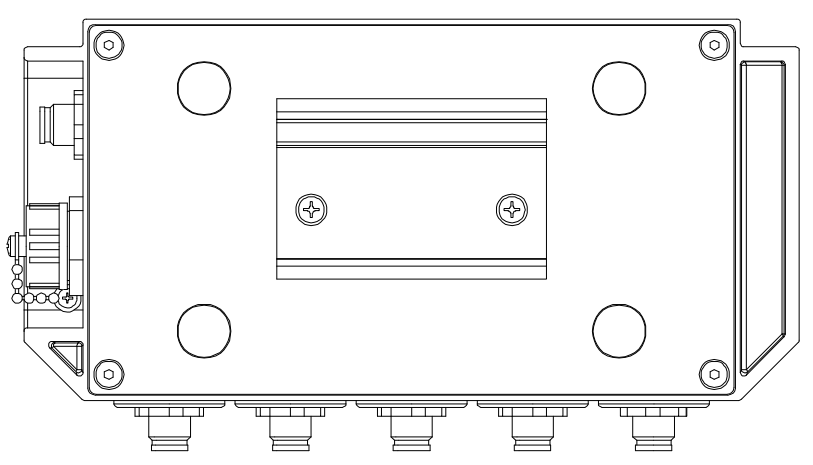

# Fixation / montage du SMU+

Le SMU dispose en standard des deux types de fixation suivants :

|  | Présence d'aimants puissants sur le SMU                                        |  |
|--|--------------------------------------------------------------------------------|--|
|  | Danger de mort pour les porteurs de stimulateur cardiaque                      |  |
|  | <ul> <li>Restez toujours à une distance suffisante des<br/>aimants.</li> </ul> |  |
|  |                                                                                |  |
|  | Présence d'aimants puissants pour la fixation                                  |  |
|  | Risque d'écrasement                                                            |  |
|  | Pour le montage, maintenez fermement le SMU<br>par le bord.                    |  |

#### Fixer temporairement le SMU sur des surfaces métalliques aimantables

Les 4 puissants aimants situés à l'arrière assurent la fixation sur des surfaces métalliques. Pour une fixation permanente, effectuez le montage sur un rail profilé à chapeau, voir page 19.

Basculer le SMU pour le détacher ensuite facilement de la surface métallique.

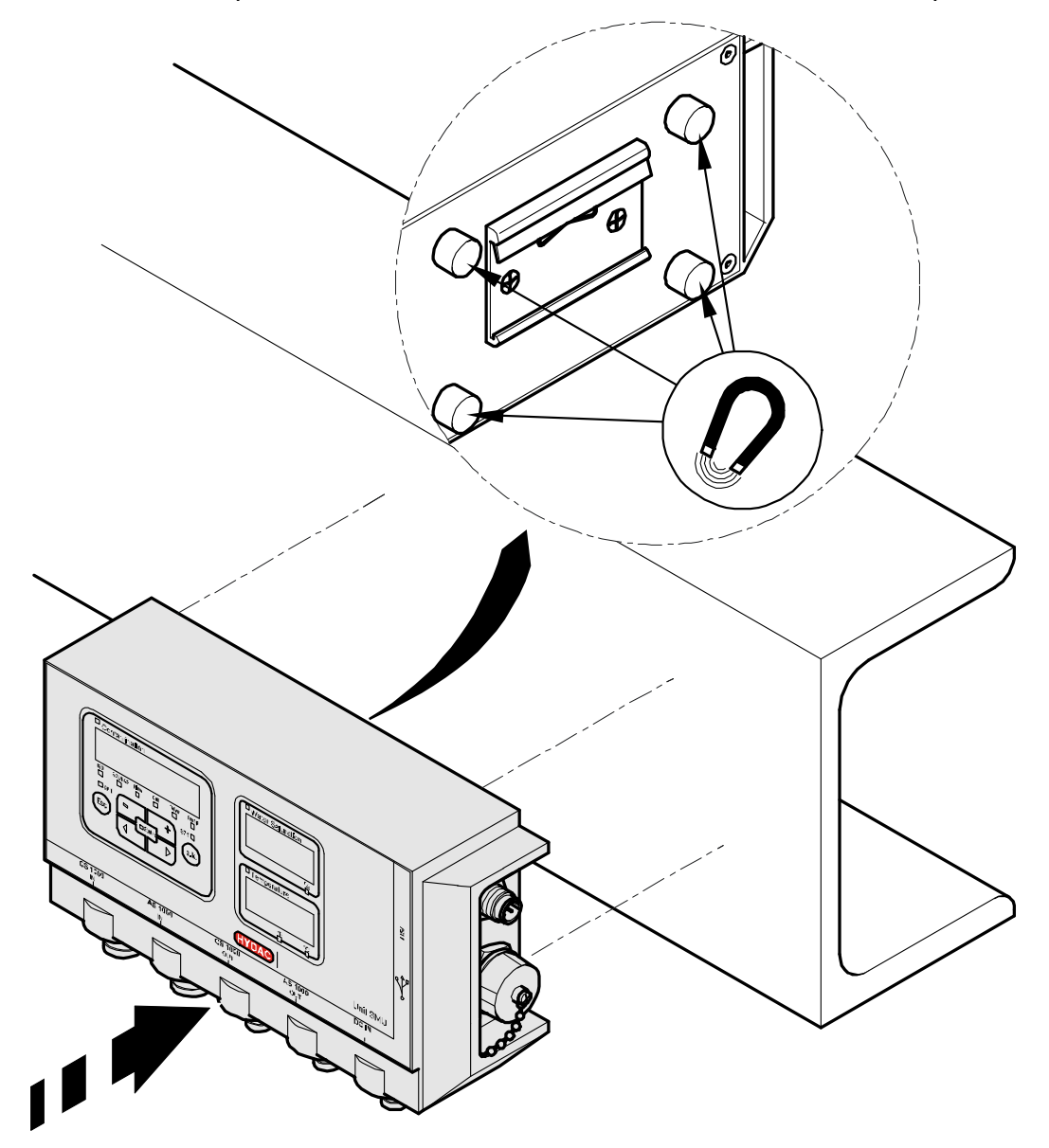

#### Fixer de manière permanente le SMU sur le rail profilé à chapeau

Le SMU présente à l'arrière un logement pour rail profilé à chapeau pour une fixation sur un rail profilé à chapeau de 35 mm selon DIN EN 60715 TH35. Pour cela, montez le rail profilé à chapeau fourni par 2 vis à l'endroit souhaité, ou bien utilisez le rail profilé à chapeau installé dans l'armoire de commande.

Suspendez le SMU en insérant le logement pour rail profilé à chapeau en haut dans le rail profilé à chapeau. Tirez doucement le SMU vers le bas et l'arrière jusqu'à ce que le rail profilé à chapeau soit bien inséré dans le guide inférieur du logement. Puis lâchez le SMU. Vérifiez que le SMU est bien fixé sur le rail profilé à chapeau.

Le démontage s'effectue dans l'ordre inverse.

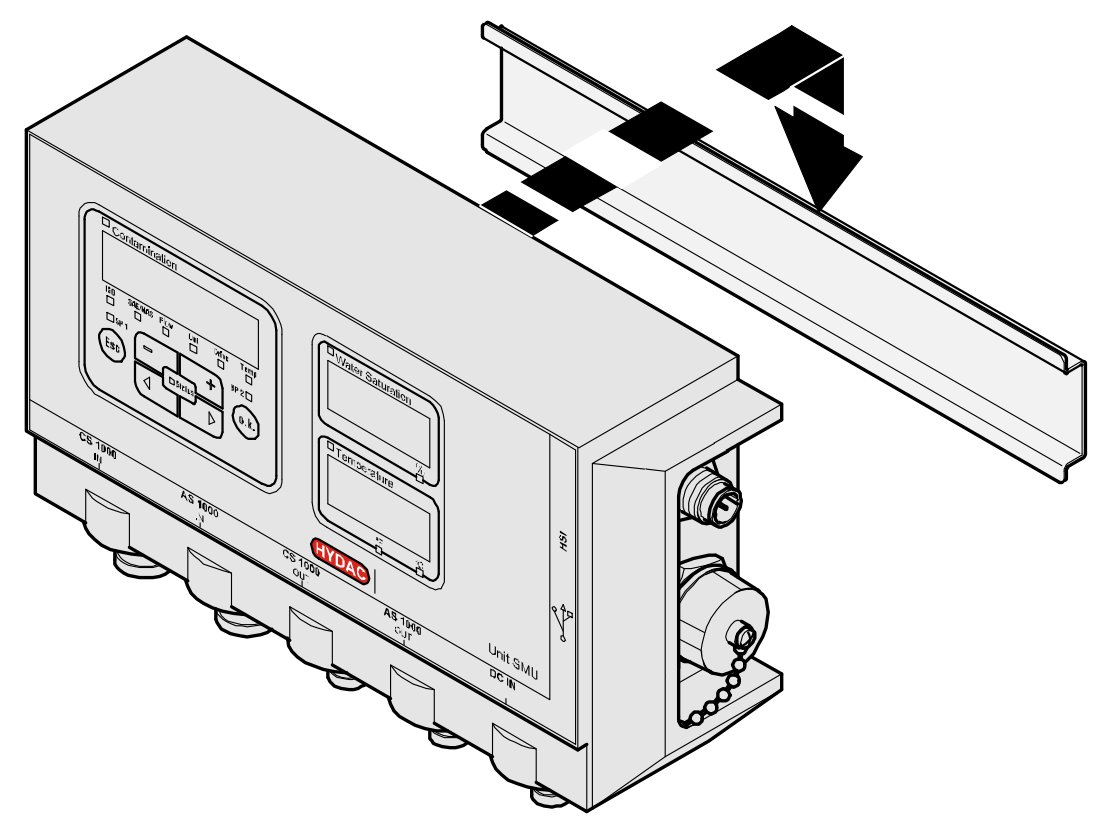

# **Effectuer l'installation**

Avant l'installation, vérifiez la désignation du SMU et l'inscription sur les capteurs afin de vérifier la compatibilité des capteurs que vous avez prévu d'installer.

Les capteurs sont raccordés par le connecteur de l'appareil sur la partie inférieure du SMU.

Les sorties analogiques et les sorties de commutation des capteurs sont mises en boucle et sont disponibles au niveau du connecteur de sortie à 8 ou 5 pôles pour les autres utilisations.

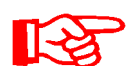

Les signaux de bus, tels que le RS485 et le HSI, sont disponibles via l'interface HSI (G) du SMU.

Le SMU requiert pour tous les capteurs un signal de bus HSI numérique.

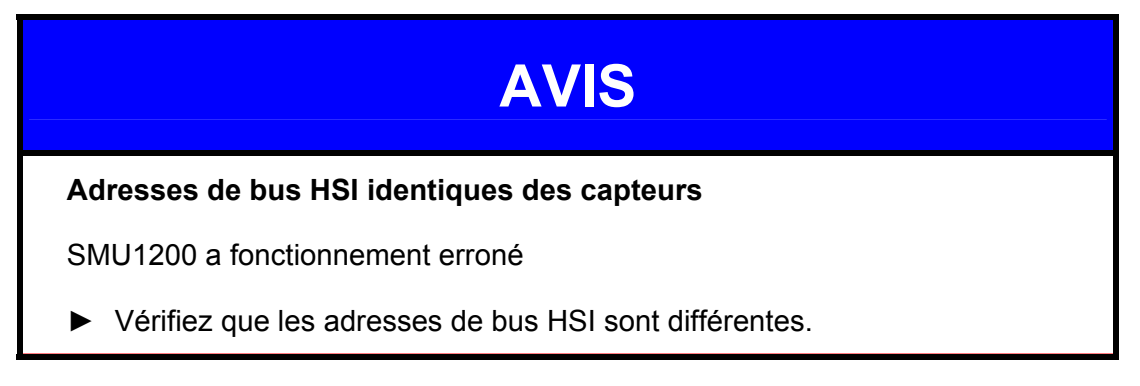

Les capteurs sont livrés en état et avec les paramétrages par défaut suivants :

| Capteur pour fluide | Adresse de bus HSI |
|---------------------|--------------------|
| CS1000              | А                  |
| MCS1000             | D                  |
| AS1000              | Pas d'adresse      |

Paramétrez une adresse de bus HSI fixe pour l'AS1000. Paramétrez l'adresse de bus HSI dans le menu Power Up. Voir détails à la page 46.

| AVIS                                                                                                    |
|----------------------------------------------------------------------------------------------------|
| Index de matériel erroné des capteurs CS1000 / AS1000                                                                          |
| SMU1200 a fonctionnement erroné                                                                                                |
| N'utilisez le CS1000 qu'avec un index de matériel ≥ C.<br>(plaque signalétique -> n° de série : xxxC xxxxxx ou Date : xx/10 C) |
| N'utilisez l'AS1000 qu'avec un numéro de série ≥ 607B001647 avec une version du firmware ≥ V01.03                              |

# Raccordement du SMU

# Aperçu des interfaces du SMU

Le SMU dispose d'interfaces pour capteurs et des interfaces désignées ci-après.

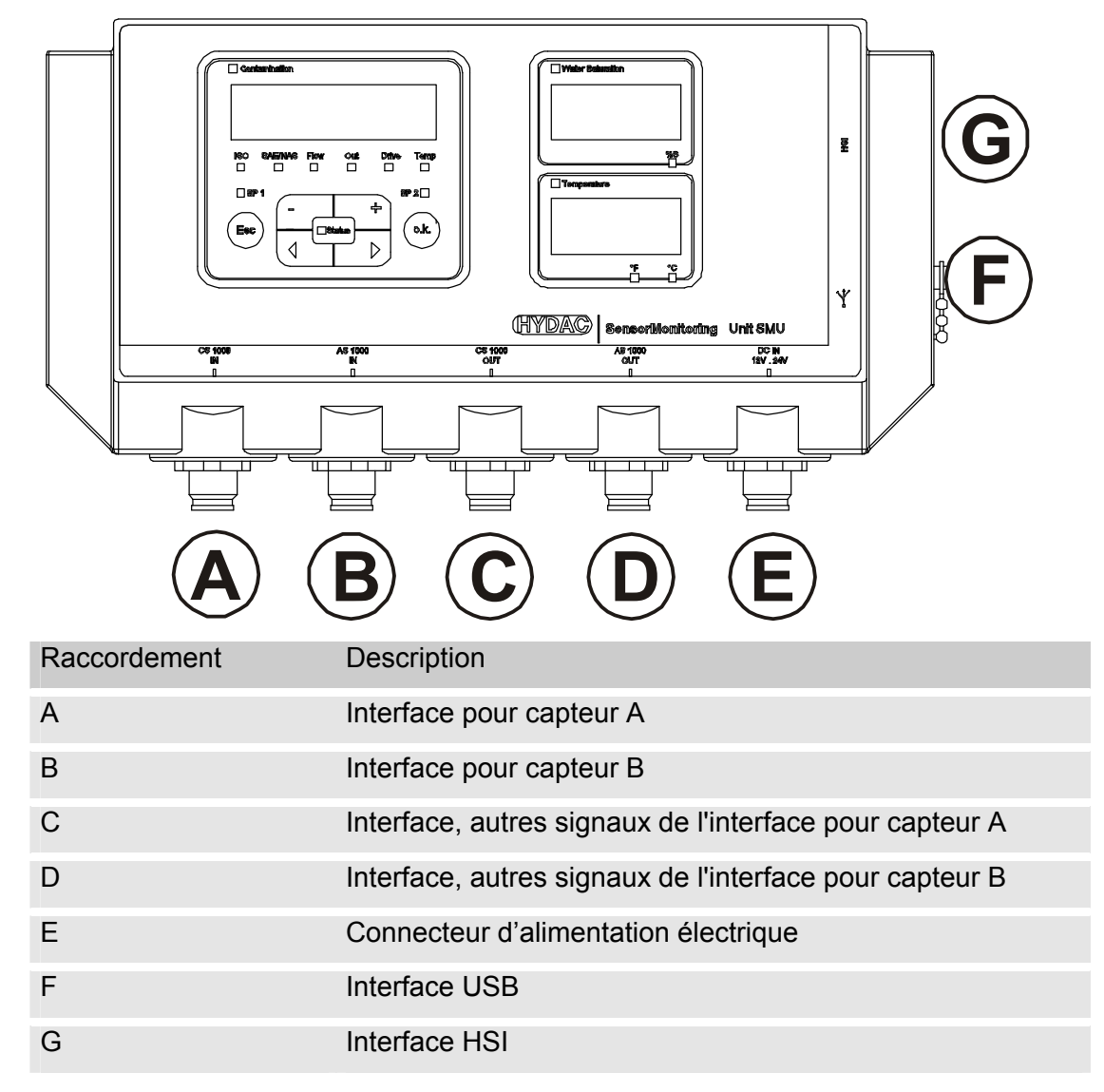

Les interfaces pour capteur A / B sont prévues chacune pour un capteur spécifique.

Le capteur pour l'interface A / B est indiqué sur la façade ou par le code de commande page 73.

Aux interfaces C / D arrivent les autres signaux des capteurs de l'interface A / B.

### Exemple de branchement SMU1200 <-> CS1000 / AS1000

Tous les câbles nécessaires au raccordement du SMU sont livrés avec lui.

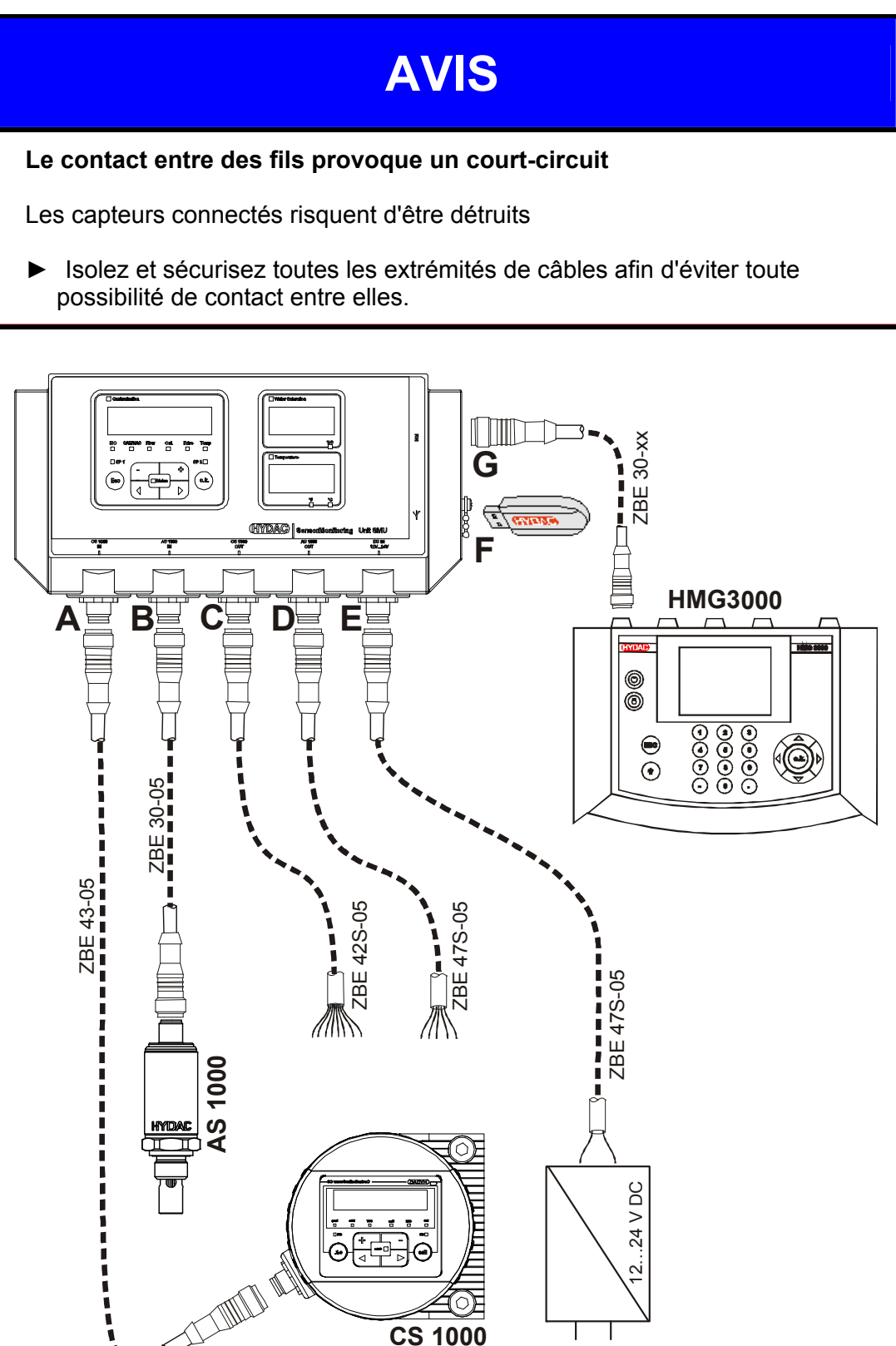

#### Interface capteur A - CS1000 IN / MCS1000 IN

Connectez le capteur CS1000 / MCS1000 à ce connecteur.

#### Interface capteur B - AS1000 IN

Connectez le capteur AS1000 à ce connecteur.

#### Interface C - CS1000 OUT / MCS1000 OUT

Il est possible de récupérer ici les signaux de sortie d'un CS1000 ou d'un MCS1000 connecté pour une utilisation ultérieure

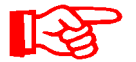

Les signaux de bus tels que RS485 et HSI ne sont pas transmis par le capteur.

Le SMU dispose de sa propre interface HSI (G).

Vous trouverez, dans la liste des accessoires, des câbles de raccordement dans différentes longueurs avec un connecteur et extrémité conductrice ouverte.

L'affectation du câble de raccordement est déterminée comme suit :

| Broche | Code de<br>couleur | CS1000                                                            | MCS1000                        |
|--------|--------------------|-------------------------------------------------------------------|--------------------------------|
| 2      | brun               | Signal analogique +                                               | Sortie de commutation 2        |
| 4      | jaune              | MASSE SIGNAL<br>ANALOGIQUE / SORTIE<br>DE COMMUTATION             | Masse sortie de<br>commutation |
| 8      | Rouge              | Sortie de commutation<br>(passive, contact<br>normalement ouvert) | Sortie de commutation 1        |

Vous trouverez des informations plus détaillées dans la documentation du capteur.

#### Câble de raccordement 8 pôles, extrémité de câble ouverte :

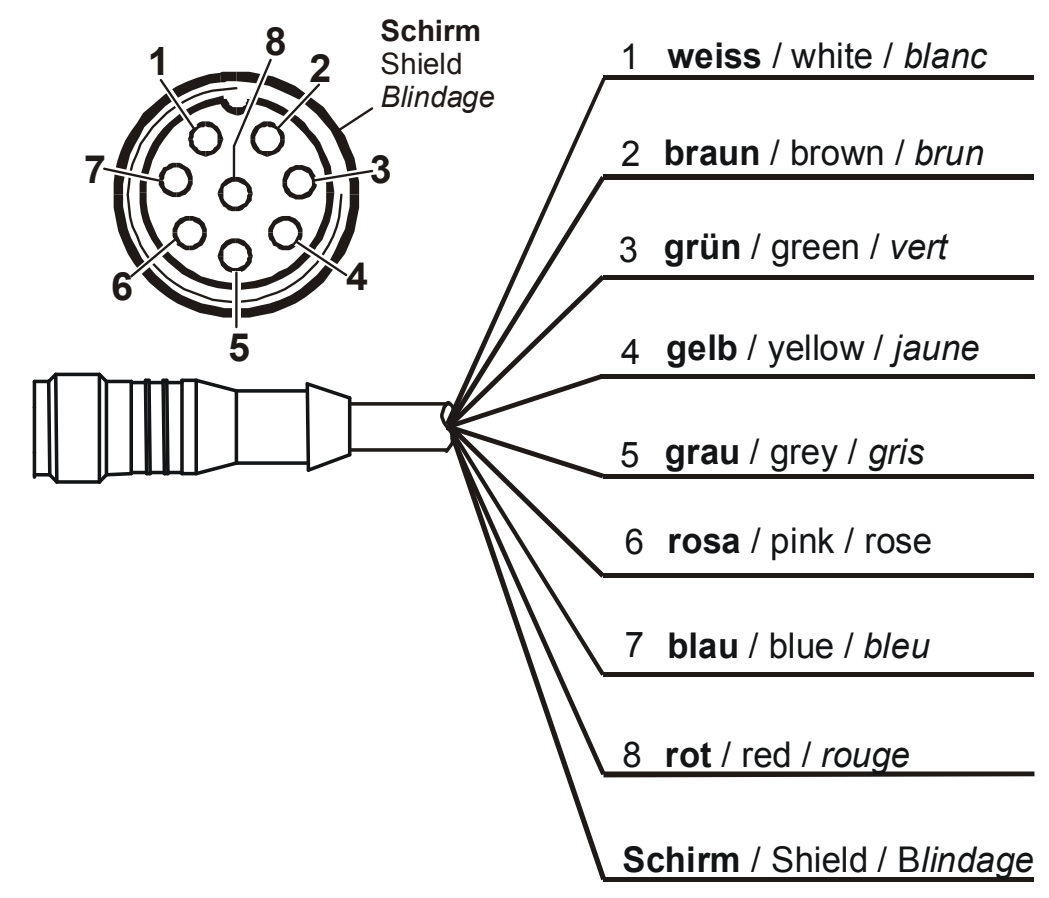

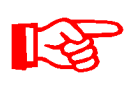

Les codes de couleur des câbles de raccordement valent exclusivement pour les câbles fournis avec SMU ainsi que pour les câbles de rechange originaux.

#### Interface D - AS1000 OUT

Il est possible de récupérer ici les signaux de sortie d'un AS1000 connecté pour une utilisation ultérieure.

Les signaux de bus tels que RS485 et HSI ne sont pas transmis par le capteur.

Le SMU dispose de sa propre interface HSI (G).

Vous trouverez, dans la liste des accessoires, des câbles de liaison dans différentes longueurs avec un connecteur et l'affectation suivante :

| Broche | Code de<br>couleur | Liaison pour AS1000                  |         |              |
|--------|--------------------|--------------------------------------|---------|--------------|
| 2      | blanc              | Sortie analogique<br>« Saturation »  | 4 20 mA | 0 100 %      |
| 3      | bleu               | GND                                  |         |              |
| 4      | noir               | Sortie analogique<br>« Température » | 4 20 mA | -25<br>100°C |

Vous trouverez des informations plus détaillées dans la documentation du capteur.

#### Câble de raccordement 5 pôles, extrémité de câble ouverte :

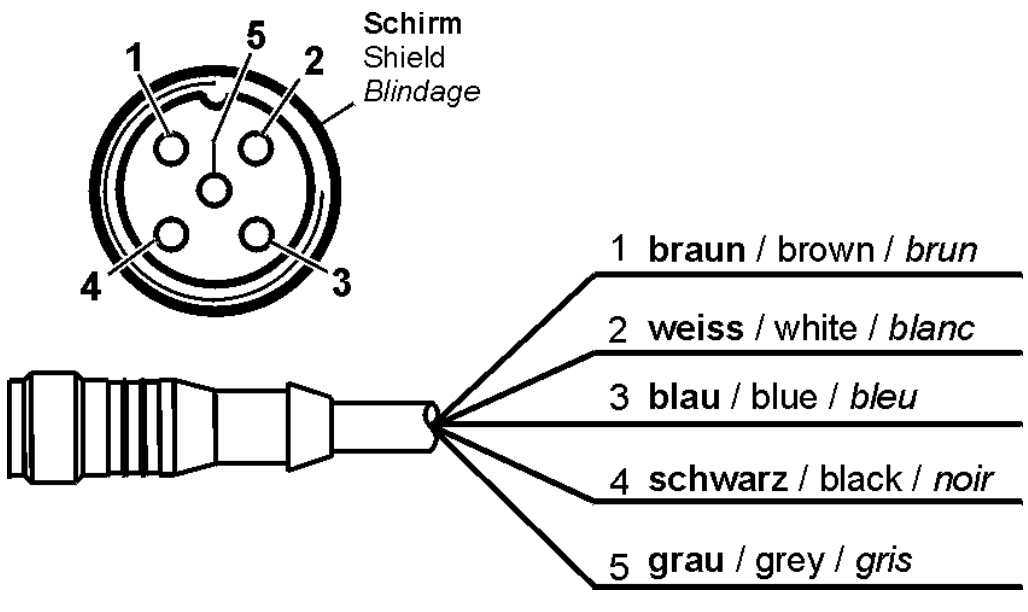

B

Les codes de couleur des câbles de raccordement valent exclusivement pour les câbles fournis avec SMU ainsi que pour les câbles de rechange originaux.

## Interface E - Tension d'alimentation

Le câble de raccordement fourni pour l'alimentation doit être affecté selon le tableau suivant :

| Broche | Code de couleur | Désignation        |
|--------|-----------------|--------------------|
| 1      | brun            | Tension 12 24 V DC |
| 2      | blanc           |                    |
| 3      | bleu            | GND                |
| 4      | noir            |                    |
| 5      | gris            |                    |

L'affectation de l'interface est déterminée comme suit :

|                                   |        | Broche | Désignation        |
|-----------------------------------|--------|--------|--------------------|
| 2<br>5<br>1<br>Shield<br>Blindage | Schirm | 1      | Tension 12 24 V DC |
|                                   | Shield | 2      | -                  |
|                                   | 3      | GND    |                    |
|                                   | 4      | -      |                    |
|                                   | 5      | -      |                    |
|                                   |        |        |                    |
| 3                                 |        |        |                    |

Un bloc d'alimentation secteur peut être obtenu avec le code article :: 3399939.

#### Interface F - USB

Vous trouverez d'autres informations au chapitre relatif à l'interface USB, page 58.

#### Interface G - HSI

L'interface HSI permet de raccorder les appareils HYDAC suivants :

- HMG3000 Appareil de mesure manuel
- CSI-F-10 GSM-Module
- CSI-B-2 Convertisseur d'interface HSI -> RS232/USB pour le raccordement à un PC.

L'affectation des câbles est la suivante :

| Broche | Code de couleur | Affectation |
|--------|-----------------|-------------|
| 4      | noir            | GND         |
| 5      | gris            | HSI         |

# Utiliser le SMU

Si le SMU est alimenté en tension, il est possible alors de l'utiliser et d'effectuer le paramétrage, même si aucun capteur n'est connecté.

L'enregistrement des données de mesure ne commence que s'il y a au moins un capteur de connecté.

Ci-après sont décrits ses différents éléments de commande ainsi que leur utilisation.

## Affichage à l'écran (CS1000 et AS1000)

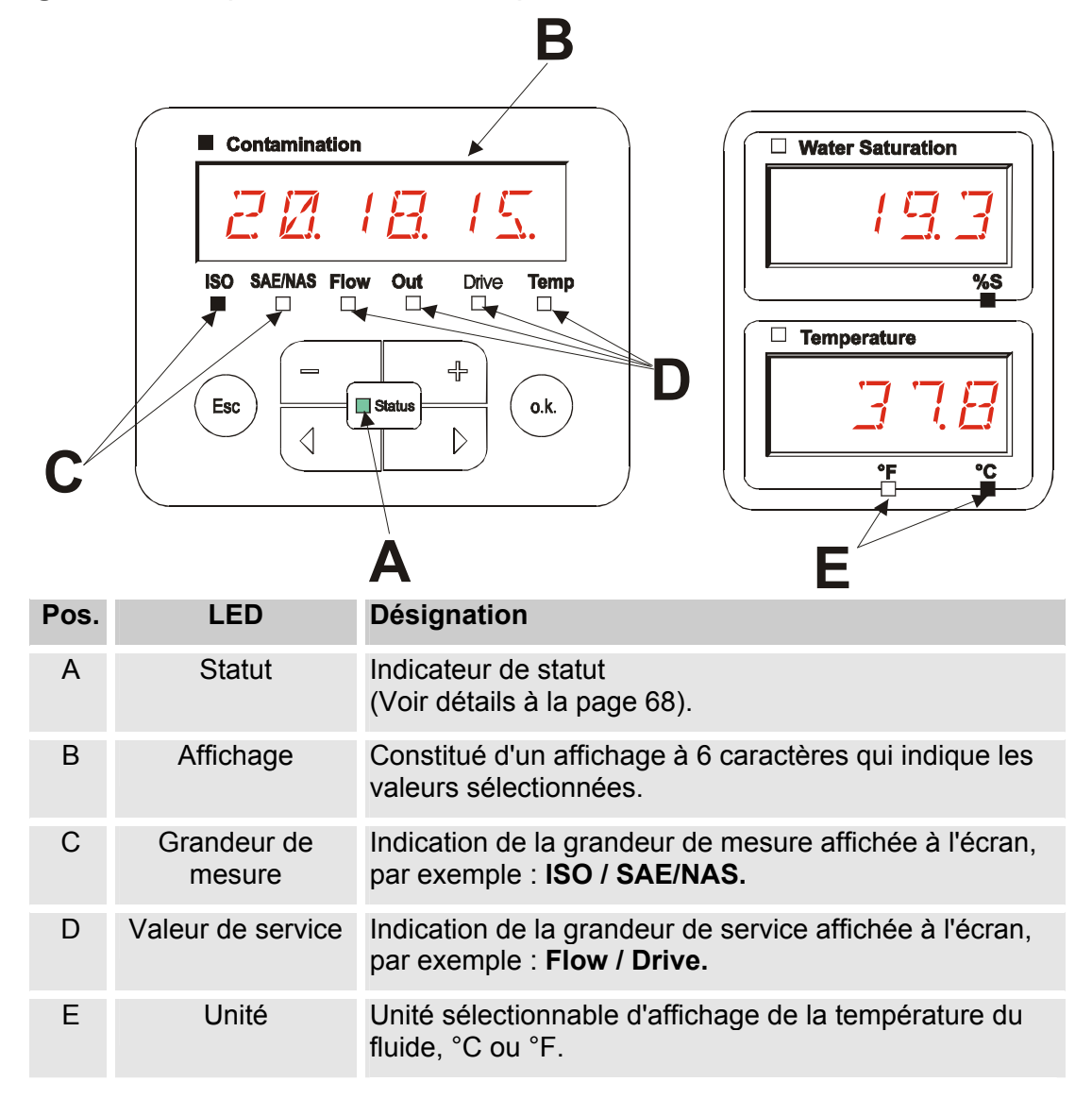

## Affichage à l'écran (MCS1000 et AS1000)

|      | E            | В                                                                             |  |
|------|--------------|-------------------------------------------------------------------------------|--|
|      | Contaminatio | on Vater Saturation                                                           |  |
|      |              | E.E.I E.E.I E.J. 1                                                            |  |
|      |              | Status FI TEMP %S                                                             |  |
|      |              |                                                                               |  |
| C    | Esc          |                                                                               |  |
|      |              | A E                                                                           |  |
| Pos. | LED          | Désignation                                                                   |  |
| А    | Statut       | Indicateur de statut<br>(Voir détails à la page 68).                          |  |
| В    | Affichage    | Constitué d'un affichage à 6 positions qui indique les valeurs sélectionnées. |  |
| С    | Nombre       | Affiche le nombre de particules concernées                                    |  |
|      |              | SUM = nombre depuis la mise en marche                                         |  |
|      |              | <b>CYCLE</b> = nombre pendant la période de mesure en cours                   |  |
|      |              |                                                                               |  |

| Unité | Unité sélectionnable d'affichage de la température du fluide, °C ou °F. |
|-------|-------------------------------------------------------------------------|

Fi / Temp.

BeWa SMU1200 3480696c V1.3x fr 2011-03-08.doc

Е

#### Mémoire de données de mesure interne

Jusqu'à ce qu'elles soient expressément supprimées par la fonction DEL.MEM, toutes les données de mesure sont enregistrées dans la mémoire interne avec référence au point de mesure.

Un transfert requiert au minimum 10 MB de mémoire disponible sur le système cible (par exemple un PC ou une clé USB).

La capacité de la mémoire interne dépend de l'intervalle de mesure et des capteurs combinés.

| Interv | valle de mesure | MCS1000 + AS1000<br>Jours | CS1000 + AS1000<br>Jours |
|--------|-----------------|---------------------------|--------------------------|
| 10     | Secondes        | > 3                       | > 3                      |
| 20     | Secondes        | > 6                       | > 7                      |
| 60     | Secondes        | > 21                      | > 21                     |
| 5      | Minutes         | > 105                     | > 107                    |
| 60     | Minutes         | > 1265                    | > 1286                   |

SMU1200 jusqu'au 31/12/2009 - index de matériel A :

SMU1200 jusqu'au 01/01/2010 - index de matériel B :

| Interv | valle de mesure | MCS1000 + AS1000 | CS1000 + AS1000 |
|--------|-----------------|------------------|-----------------|
|        |                 | Jours            | Jours           |
| 10     | Secondes        | > 6              | > 6             |
| 20     | Secondes        | > 12             | > 14            |
| 60     | Secondes        | > 42             | > 42            |
| 5      | Minutes         | > 210            | > 214           |
| 60     | Minutes         | > 2530           | > 2572          |

-

## Eléments du clavier

\_\_\_\_

Le bloc de touches comprend six touches. Ces touches permettent d'utiliser le SMU et de naviguer dans la structure hiérarchique des menus.

| Bloc de touches | Description                                                                                                    |
|-----------------|----------------------------------------------------------------------------------------------------|
| o.k.            | <ul> <li>un niveau plus bas</li> <li>Confirmer une valeur modifiée (niveau le plus bas)</li> <li>confirme pour sauvegarder ou annuler des modifications<br/>(niveau le plus élevé)</li> </ul> |
| Esc             | <ul><li>un niveau plus haut</li><li>modification d'aucune valeur</li></ul>                                                                                                    |
|                 | <ul> <li>modification des valeurs pour les mettre au niveau le plus<br/>bas<br/>(si elles sont déjà au niveau le plus bas, l'affichage<br/>clignote)</li> </ul>                               |
|                 | <ul> <li>passer d'un affichage à l'autre</li> <li>passer d'un menu à l'autre</li> <li>sélectionner des chiffres</li> </ul>                                                                    |

#### Activation / désactivation du verrouillage des touches

Il est possible de bloquer le clavier en saisie.

\_

- . -

-

Pour activer ou désactiver le verrouillage, appuyez simultanément sur les deux touches.

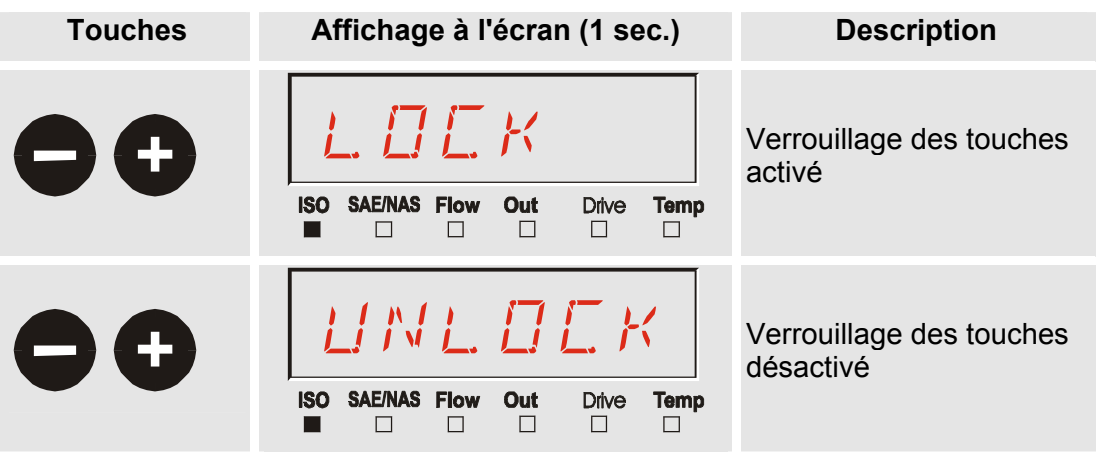

Au bout d'une seconde, l'affichage préprogrammé réapparaît.

### Activation / désactivation de l'écran

Les deux écrans peuvent être désactivés ; dans ce cas, le seul indicateur actif reste la LED d'état.

ux touches

Pour désactiver l'écran, appuyez simultanément sur les deux touches

Pour le réactiver, appuyez sur l'une des touches de la zone de commande.

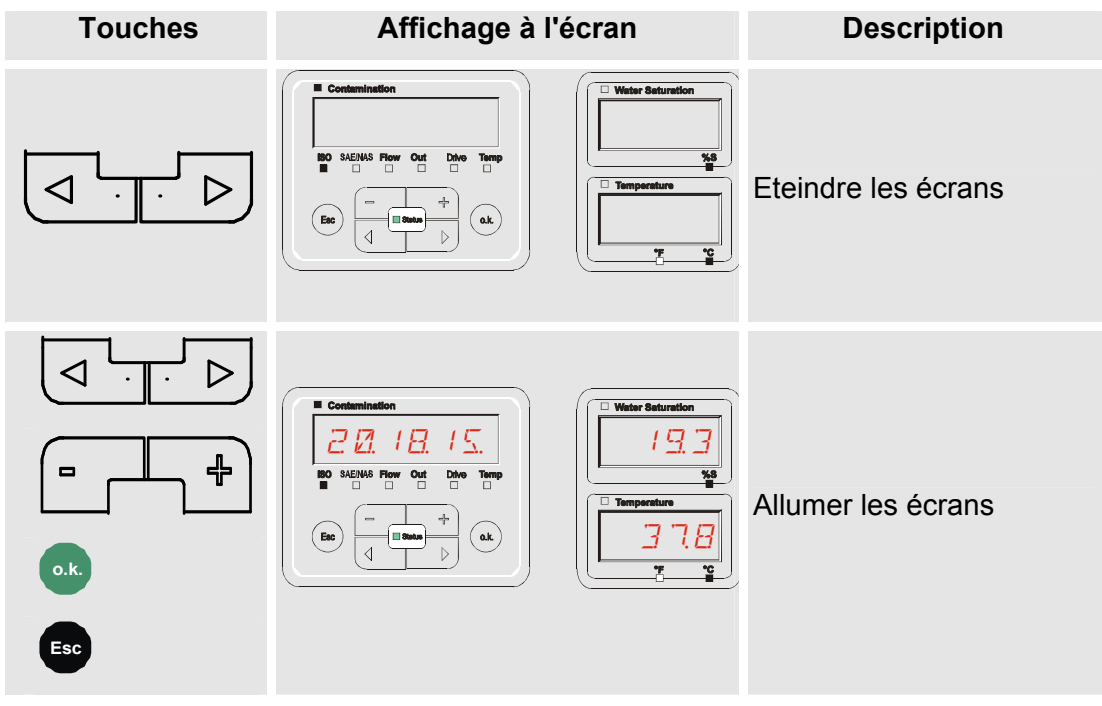

# Défilement des indications à l'écran

En fonction du ContaminationSensor connecté (CS1000 ou MCS1000) et des réglages choisis sous SENS A et SENS B, différentes informations seront affichées à l'écran.

On peut faire défiler les indications à l'écran à l'aide des touches

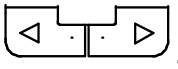

#### Indications concernant le CS1000

#### Affichage du Code ISO.SAE

| <b>Affichage</b>                                                                                                    | Description                                                                    |         |
|----------------------------------------------------------------------------------------------------|--------------------------------------------------------------------------------|---------|
| Image: Second system         Image: Second system         Image: Se | Classe ISO 3 chiffres                                                          |         |
|                                                                                                    | SAE classe A                                                                   |         |
| ISO SAE/NAS Flow Out Drive Temp                                                                                                    |                                                                                | ହ       |
| 12.63                                                                                                    | SAE classe B                                                                   | mesu    |
| ISO SAE/NAS Flow Out Drive Temp                                                                                                    |                                                                                | de      |
| 1 <u>3</u> Ø E.                                                                                                    | SAE classe C                                                                   | ndeurs  |
| ISO SAE/NAS Flow Out Drive Temp                                                                                                    |                                                                                | rar     |
|                                                                                                    | SAE classe D                                                                   | G       |
| ISO SAE/NAS Flow Out Drive Temp                                                                                                    |                                                                                |         |
|                                                                                                    | SAE Max.                                                                       |         |
| ISO SAE/NAS Flow Out Drive Temp                                                                                                    |                                                                                |         |
| 128                                                                                                    | Débit en ml/min                                                                |         |
| ISO SAE/NAS Flow Out Drive Temp                                                                                                    |                                                                                |         |
| 13.8                                                                                                    | Affiche l'intensité ou la tension restituée au niveau de la sortie analogique. | ervice  |
| ISO SAE/NAS Flow Out Drive Temp                                                                                                    | (exemple : 13,8 mA)                                                            | e Se    |
| 42                                                                                                    | LED débit en %                                                                 | eurs de |
| ISO SAE/NAS Flow Out Drive Temp                                                                                                    |                                                                                | /ale    |
| <u> </u>                                                                                                    | Affiche la température au niveau du capteur. (Exemple : 29,5 °C)               | -       |
| ISO SAE/NAS Flow Out Drive Temp                                                                                                    |                                                                                |         |

## Affichage du Code ISO.NAS

|   | Affichage                       | Description                                                                                              |           |
|---|---------------------------------|----------------------------------------------------------------------------------------------------|-----------|
| Λ | ISO SAE/NAS Flow Out Drive Temp | Classe ISO 3 chiffres                                                                                    |           |
|   | ISO SAE/NAS Flow Out Drive Temp | NAS canal 2-5 µm                                                                                         |           |
|   |                                 | NAS canal 5-15 μm                                                                                        | e mesure  |
|   |                                 | NAS canal 15-25 µm                                                                                       | ndeurs de |
|   | ISO SAEMAS Flow Out Drive Temp  | NAScanal > 25 µm                                                                                         | Grai      |
|   | ISO SAEINAS Flow Out Drive Temp | NAS Max.                                                                                                 |           |
|   | ISO SAE/NAS Flow Out Drive Temp | Débit en ml/min                                                                                          |           |
|   | ISO SAENAS Flow Out Drive Temp  | Affiche l'intensité ou la tension restituée<br>au niveau de la sortie analogique.<br>(exemple : 13,8 mA) | service   |
|   | ISO SAENAS Flow Out Drive Temp  | LED débit en %                                                                                           | aleurs de |
| V | ISO SAE/NAS Flow Out Dive Temp  | Affiche la température au niveau du capteur. (Exemple : 29,5 °C)                                         | >         |

#### Grandeurs de mesure pour le CS1000

Les grandeurs de mesure fournissent des informations sur la pureté de l'huile de l'installation sur laquelle la mesure est effectuée. Elles sont étalonnées et indiquent une valeur mesurée avec une exactitude de +/- 1/2 code ISO dans la plage étalonnée.

#### Grandeur de mesure « ISO »

| Affichage à l'écran             | Description                                                                                                    |
|---------------------------------|----------------------------------------------------------------------------------------------------|
| ISO SAE/NAS Flow Out Drive Temp | L'actualisation de la valeur mesurée est<br>effectuée en fonction du temps de mesure<br>réglé. Représentation du code ISO à 3<br>chiffres. |

#### Grandeur de mesure « SAE »

| Affichage à l'écran             | Description                                                                                                    |
|---------------------------------|----------------------------------------------------------------------------------------------------|
| ISO SAE/NAS Flow Out Drive Temp | L'actualisation de la valeur mesurée est<br>effectuée en fonction du temps de mesure<br>réglé. Représentation d'un canal de la classe<br>SAE. |

#### Grandeur de mesure « NAS »

| Affichage à l'écran             | Description                                                                                                    |
|---------------------------------|----------------------------------------------------------------------------------------------------|
| 5.61.21                         | L'actualisation de la valeur mesurée est<br>effectuée en fonction du temps de mesure<br>réglé. Représentation d'un canal de la classe |
| ISO SAE/NAS Flow Out Drive Temp | NAS.                                                                                                    |

#### Valeurs de service (uniquement pour le CS1000)

Les valeurs de service fournissent des informations sur le débit actuel et l'éclairage des LED dans le capteur CS1000. Les valeurs de service ne sont pas calibrées.

#### Valeur de service « Flow »

| Affichage à l'écran             | Description                                                                                                |
|---------------------------------|----------------------------------------------------------------------------------------------------|
| ISO SAE/NAS Flow Out Drive Temp | Ici s'affiche le débit moyen calculé à l'aide de<br>l'unité ContaminationSensor (exemple :<br>108 ml/min). |

#### Valeur de service "Out"

| Affichage à l'écran             | Description                                                                             |
|---------------------------------|-----------------------------------------------------------------------------------------|
| ISO SAE/NAS Flow Out Drive Temp | lci est indiquée la valeur du signal de sortie<br>analogique obtenu (exemple : 13,8 mA) |

#### Valeur de service « Drive »

| Affichage à l'écran             | Description                                                                                        |
|---------------------------------|----------------------------------------------------------------------------------------------------|
| ISO SAE/NAS Flow Out Drive Temp | Indique l'éclairage actuel des LED (1-100%)<br>dans le ContaminationSensor (par exemple :<br>42%). |

#### Valeur de service "Temp"

| Affichage à l'écran             | Description                                                                                                    |
|---------------------------------|----------------------------------------------------------------------------------------------------|
| 22E                             | Indique la température du fluide mesurée<br>indirectement dans le ContaminationSensor<br>L'indication est en °C ou en °F selon le<br>réglage (exemple : 29,5 °C) |
| ISO SAE/NAS Flow Out Drive Temp | Si le point de mesure varie ou si la mesure<br>est indirecte, la mesure par le AS1000 peut<br>varier.                                                            |

#### Indications concernant le MCS1000

|    | Affichage                | Descriptio | on                                             |           |
|----|--------------------------|------------|------------------------------------------------|-----------|
|    | SUM CYCLE Status Fi Temp | FE A:      | Particules ferromagnétiques<br>Classe A        |           |
|    | SUM CYCLE Status R Temp  | FE B:      | Particules ferromagnétiques<br>Classe B        |           |
|    | SUM CYCLE Statue R Temp  | FE C:      | Particules ferromagnétiques<br>Classe C        |           |
|    | SUM CYCLE Status R Temp  | NFE D:     | Particules non<br>ferromagnétiques<br>Classe D |           |
|    | SUM CYCLE Status R Temp  | NFE E:     | Particules non<br>ferromagnétiques<br>Classe E |           |
|    | SUM CYCLE Status F Temp  | NFE F:     | Particules non<br>ferromagnétiques<br>Classe F | de mesure |
|    |                          | CYC A:     | Particules ferromagnétiques<br>Classe A        | andeurs   |
| ΤΙ |                          | CYC B:     | Particules ferromagnétiques<br>Classe B        | Gra       |
|    | SUM CYCLE Status R Temp  | CYC C:     | Particules ferromagnétiques<br>Classe C        |           |
|    | SUM CYCLE Status F. Temp | CYC D:     | Particules non<br>ferromagnétiques<br>Classe D |           |
|    | SUM CYCLE Status R Temp  | CYC E:     | Particules non<br>ferromagnétiques<br>Classe E |           |
| V  | SUM CYCLE Status R Temp  | CYC F:     | Particules non<br>ferromagnétiques<br>Classe F |           |
| V  | SUM CYCLE Status F. Temp | STATUS:    | octet d'état (00 pour l'état =<br>o.k.)        | rs de     |
| V  | SUM CYCLE Status R Temp  | FI:        | intensité du champ de la bobine d'excitation   | Valeu     |

fr

BeWa SMU1200 3480696c V1.3x fr 2011-03-08.doc
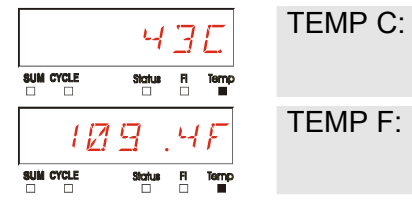

| TEMP C: | Température du fluide en °C |
|---------|-----------------------------|
| TEMP F: | température du fluide en °F |

## Grandeurs de mesure pour le MCS1000

Les grandeurs de mesure fournissent des informations sur la pureté de l'huile de l'installation sur laquelle la mesure est effectuée.

## Grandeur de mesure « SUM »

| Affichage à l'écran |        |         |      | Description                                                                                                    |
|---------------------|--------|---------|------|----------------------------------------------------------------------------------------------------|
|                     | 14     |         | F7   | La grandeur de mesure SUM (somme)<br>indique le nombre de particules par taille qui<br>ont été comptées depuis la mise en marche |
|                     | Status | Fi<br>□ | Temp | du capteur.                                                                                                    |

## Grandeur de mesure « CYCLE »

| Affichage à l'écran |        |         |   | Description                                                                                                    |
|---------------------|--------|---------|---|----------------------------------------------------------------------------------------------------|
|                     | 12     |         | R | La grandeur de mesure CYCLE indique le<br>nombre de particules par taille qui ont été<br>comptées pendant la période de mesure en |
|                     | Status | Fi<br>□ |   | cours (paramètre 57 : ME).                                                                                                    |

### Affichage des nombres supérieurs à 9999

| Affichage à l'écran                                            | Description                                                                                                    |
|----------------------------------------------------------------|----------------------------------------------------------------------------------------------------|
| IIEH PI                                                        | Si pour l'une des classes affichées, le<br>nombre de particules dépassé 9999,<br>l'affichage passe alors en mode exponentiel. |
| SUM CYCLE     Status     Fi     Temp       ■     □     □     □ | (Exemple : 1.1E4 = 11 000)                                                                                                    |

## Valeurs de service (uniquement pour le MCS1000)

Les valeurs de service vous informent sur l'état actuel et l'intensité du champ pour la détermination des particules du capteur connecté. Les valeurs de service ne sont pas étalonnées.

#### Valeur de service « Status »

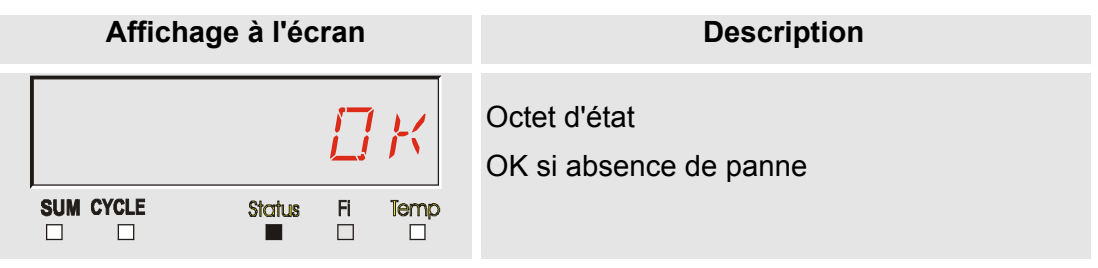

#### Valeur de service « Fi »

| Affichage à l'écran |        |    |   | Description                          |
|---------------------|--------|----|---|--------------------------------------|
|                     |        | 8  | 7 | Intensité du champ de la bobine en % |
|                     | Status | FI |   |                                      |

#### Valeur de service "Temp"

| Affichage à l'écran      | Description                                                                                                    |
|--------------------------|----------------------------------------------------------------------------------------------------|
| SUM CYCLE Status FI Temp | Le MCS1000 mesure indirectement la<br>température du fluide. La valeur de mesure<br>s'affiche à l'écran en °C (Celsius) ou en °F<br>(Fahrenheit) selon le réglage. |
| 1 🛛 🖳 4 F                | Si le point de mesure varie ou si la mesure<br>est indirecte, la mesure par le AS1000 peut<br>varier.                                                              |
| SUM CYCLE Status FI Temp |                                                                                                    |

### Grandeurs de mesure pour l'AS1000

#### Grandeur de mesure « Water Saturation »

| Affichage à l'écran | Description                                                                                                    |
|---------------------|----------------------------------------------------------------------------------------------------|
| Water Saturation    | Si un AS1000 est utilisé, la valeur de mesure<br>s'affiche à l'écran en tant qu'humidité relative<br>du fluide en % de saturation. |

# Grandeur de mesure « Température »

| Affichage à l'écran | Description                                                                                                    |
|---------------------|----------------------------------------------------------------------------------------------------|
| Temperature         | L'AS1000 mesure la température du fluide en<br>continu. La valeur de mesure s'affiche à<br>l'écran en °C (Celsius) ou en °F (Fahrenheit)<br>selon le réglage sous TP.UNIT. |

# Menu de configuration du SMU

Le SMU a deux niveaux d'utilisation avec leurs menus correspondant :

| Menu           | Description                                                                                                    | Voir détails à<br>la page |
|----------------|----------------------------------------------------------------------------------------------------|---------------------------|
| Menu PowerUp   | Réglages des paramétrages de base du<br>SMU.                                                                        | 40                        |
| Menu de mesure | Réglage pour l'enregistrement, la<br>mémorisation des valeurs de mesure et la<br>dénomination des points de mesure. | 49                        |

## Menu PowerUp

Les paramétrages de base pour le fonctionnement du SMU sont effectués dans le menu Power Up.

| Sélection                                   | Procédure à suivre                                                                                                    |
|---------------------------------------------|----------------------------------------------------------------------------------------------------|
| Démarrer le menu PowerUp                    | Maintenir une touche appuyée pendant que l'alimentation électrique est mise en route.                                                                     |
| Quitter le menu PowerUp sans<br>enregistrer | Naviguez jusqu'à <i>CRNEEL</i> puis appuyez<br>sur , sinon le menu est quitté<br>automatiquement au bout de 30 secondes si<br>aucune touche n'est activée |
| Quitter le menu PowerUp en<br>enregistrant  | Parcourez jusqu'à 5 <i>RVE</i> et appuyez sur                                                                                                    |

| Menu               |                    | Description                                                                              | Voir détails à<br>la page : |
|--------------------|--------------------|------------------------------------------------------------------------------------------|-----------------------------|
| $\mathbf{\Lambda}$ | <u> Э</u> ПТ.Т I М | Réglage de la date et de l'heure du système                                              | 41                          |
|                    | RIRESS             | Réglage de l'adresse Bus du SMU                                                          | 41                          |
|                    | RECMDI             | Réglage pour l'enregistrement des<br>données                                             | 42                          |
| XI                 | JELMEM             | Suppression des blocs de données                                                         | 43                          |
|                    | SENS R             | Sélection du menu Power Up du<br>capteur connecté à l'interface A<br>(CS1000 ou MCS1000) | 43                          |
|                    | SENS 1             | Sélection du menu Power Up du<br>capteur connecté à l'interface B<br>(AS1000)            | 45                          |
|                    | SENAJR             | Paramétrage automatique de l'adresse du capteur                                          | 46                          |
| V                  | IJҒЯIJLТ           | Réinitialisation des réglages par<br>défaut                                              | 47                          |
|                    | ERNEEL             | Interruption et sortie                                                                   | 48                          |
|                    | SRVE               | Sauvegarde et sortie                                                                     | 48                          |
| Appuyez sur        | o.k. pour acce     | éder à un sous-menu.                                                                     |                             |

HH.MM

#### DAT.TIM – Date/Time

Cet élément du menu permet de régler / modifier la date / l'heure du système.

Si la date n'a pas encore été mise à jour ou si la batterie est déchargée, la date du système sera 01.01.2000 et l'heure 00:00.

Le format de la date est : YY.MM.DD => Année / Année / Mois / Mois / Jour / Jour.

Le format de l'heure est sur 24 heures : HH.MM => Heure / Heure / Minute / Minute.

Y.MM.DD

Réglez la date et l'heure à l'aide des touches suivantes :

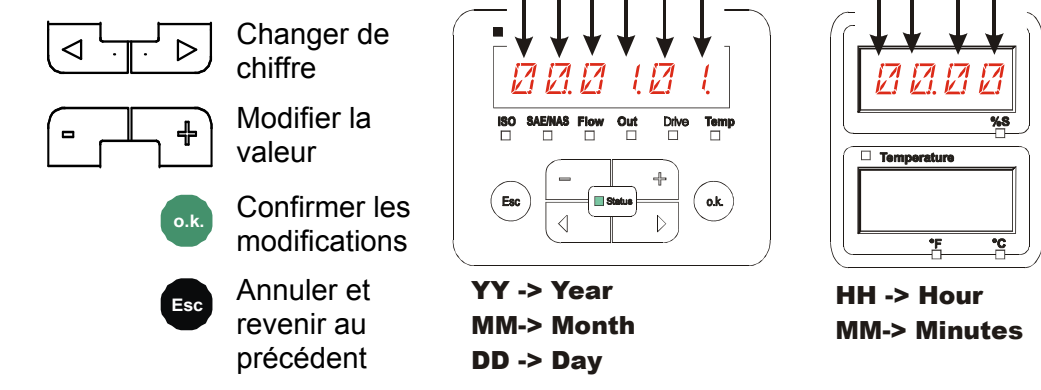

## ADRESS – Régler l'adresse de bus

ADRESS permet de régler l'adresse de bus HSI du SMU pour le transfert des valeurs de mesures via l'interface HSI.

Vous disposez ici de 26 adresses bus de A à Z. Attention ! Dans un même bus, chaque adresse ne peut apparaître qu'une seule fois.

Réglez l'adresse à l'aide des touches suivantes :

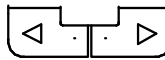

Changer de chiffre

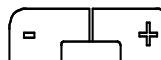

Modifier la valeur

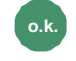

Confirmer les modifications

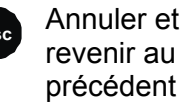

Esc contamination

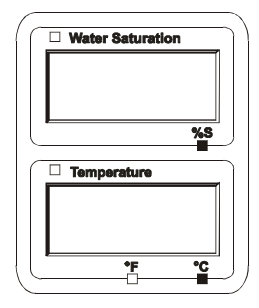

Le réglage par défaut de l'adresse de bus est :

R

#### REC.MOD – Réglage pour l'enregistrement des données

La fonction REC.MOD permet de modifier le mode d'enregistrement des données. Il faut distinguer ici deux variantes.

- RING: Les données sont enregistrées en continu. Dès que la mémoire est pleine, les données les plus anciennes sont supprimées pour pouvoir continuer à enregistrer les nouvelles. Ce réglage est recommandé pour une exploitation stationnaire sur un point de mesure. Il n'est alors possible de choisir qu'un seul point de mesure dans le menu de mesure.
- FILL: Les données sont enregistrées jusqu'à épuisement de la mémoire de travail disponible. Ensuite, plus aucune donnée ne sera enregistrée. Le temps qu'il faut pour cela dépend du réglage du paramètre REC.TIM dans le menu de mesure. Ce mode d'enregistrement est prévu pour une utilisation du SMU à différents points de mesure. Pour effacer la mémoire, il faut utiliser la fonction DEL.MEM.

| Réglez le mode<br>d'enregistrement à l'aide des<br>touches suivantes :                                                                                                    | Contamination                   |
|----------------------------------------------------------------------------------------------------|---------------------------------|
| Image: Second state     ✓     ✓     ✓     ✓     ✓     ✓     ✓     ✓     ✓     ✓     ✓     ✓     ✓     ✓     ✓     ✓     ✓     ✓     ✓     ✓     ✓     ✓     ✓     ✓     ✓     ✓     ✓     ✓     ✓     ✓     ✓     ✓     ✓     ✓     ✓     ✓     ✓     ✓     ✓     ✓     ✓     ✓     ✓     ✓     ✓     ✓     ✓     ✓     ✓     ✓     ✓     ✓     ✓     ✓     ✓     ✓     ✓     ✓     ✓     ✓     ✓     ✓     ✓     ✓     ✓     ✓     ✓     ✓     ✓     ✓     ✓     ✓     ✓     ✓     ✓     ✓     ✓     ✓     ✓     ✓     ✓     ✓     ✓     ✓     ✓     ✓     ✓     ✓     ✓     ✓     ✓     ✓     ✓     ✓     ✓     ✓     ✓     ✓     ✓     ✓     ✓     ✓     ✓     ✓     ✓     ✓     ✓     ✓     ✓     ✓     ✓     ✓     ✓     ✓     ✓     ✓     ✓     ✓     ✓     ✓     ✓     ✓     ✓     ✓     ✓     ✓     ✓     ✓     ✓     ✓     ✓     ✓     ✓ | ISO SAE/NAS Flow Out Drive Temp |
| Confirmer les modifications                                                                                                    |                                 |
| Annuler et<br>revenir au<br>précédent                                                                                                    |                                 |

Le réglage par défaut du mode d'enregistrement est :

RING

%S

Avant de modifier le réglage puis d'effacer la mémoire, sauvegardez les données sur la clé USB.

Si après la modification du réglage du REC.MOD la mémoire n'est pas effacée, le SMU indique alors un message NO.LOG.

|  | L. | 5 |  |
|--|----|---|--|
|  |    |   |  |

Si le réglage du REC.MOD a déjà été modifié, vous pourrez sauvegarder les données à l'aide d'une clé USB. Pour les sauvegarder d'une autre manière, rétablissez les paramétrages d'origine.

#### **DEL.MEM – Delete Memory**

Avec DEL.MEM vous supprimez de manière irréversible tous les blocs de données de mesure de la mémoire interne.

Avant de les supprimer, sauvegardez tous les blocs de données de mesure sur la clé USB.

Appuyer sur les touches suivantes pour :

Confirmer la suppression

Annuler et revenir au précédent

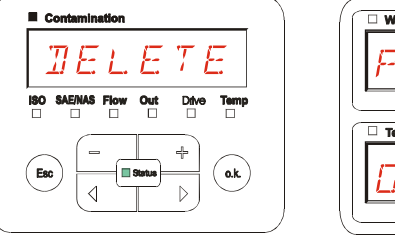

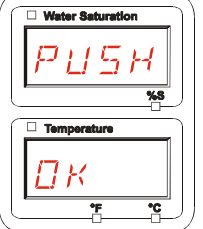

Quittez le menu Power Up via ERNEEL ou SRVE.

#### SENS A – Menu Power Up du capteur A

Le paramètre SENS A vous permet d'accéder au menu Power Up pour le capteur connecté à l'interface A (CS1000 ou MCS1000).

Les points du menu dépendent respectivement du capteur connecté.

Vous trouverez la description des points du menu dans la notice d'utilisation et de maintenance du capteur concerné.

Tant que le menu Power Up du capteur A est sélectionné, l'affichage de droite indique SEN A et PW.UP.

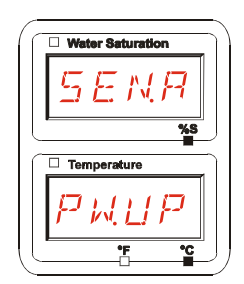

S'il n'y a pas de menu Power Up pour le capteur connecté, le message NO.MENU apparaît. (Affichage pendant ~ 2 secondes).

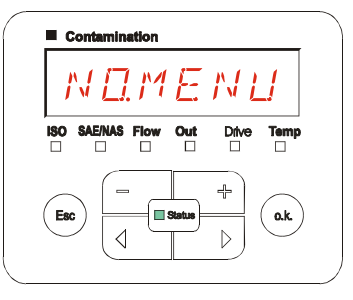

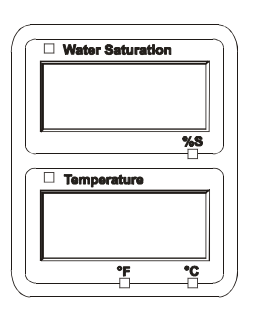

HYDAC FILTER SYSTEMS GMBH

Si aucun capteur n'est connecté à l'interface A, l'affichage indique NO.SENS.

L'affichage disparaît au bout de 10 secondes si la LED du SMU est verte.

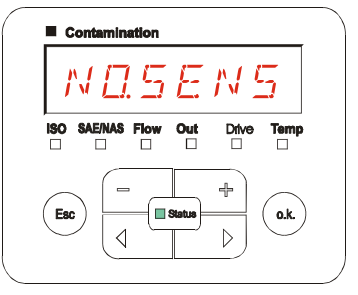

Contamination

ISO SAE/NAS Flow

 $\triangleleft$ 

Esc

Out

🔲 Statu

Drive

÷

 $\triangleright$ 

Temp

o.k.

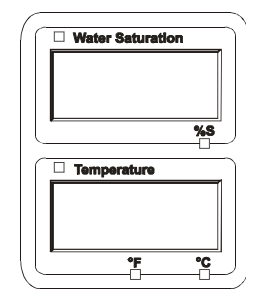

Réglez les points du menu à l'aide des touches suivantes :

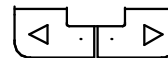

Changer de point du menu

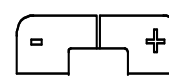

Modifier la valeur

o.k.

Sélectionner le point de menu Confirmer les

modifications

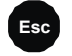

Annuler et revenir au précédent

Réglage par défaut :

Voir la notice d'utilisation et de maintenance du capteur connecté.

#### SENS B – Menu Power Up du capteur B

Le paramètre SENS B vous permet d'accéder au menu Power Up pour le capteur connecté à l'interface de capteur B.

Vous trouverez la description des points du menu dans la notice d'utilisation et de maintenance du capteur concerné.

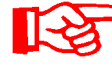

L'AS1000 n'a pas de menu Power Up. Ce point est réservé à une utilisation ultérieure avec d'autres capteurs.

S'il n'y a pas de menu Power Up pour le capteur connecté, le message NO.MENU apparaît. (Affichage pendant ~ 2 secondes).

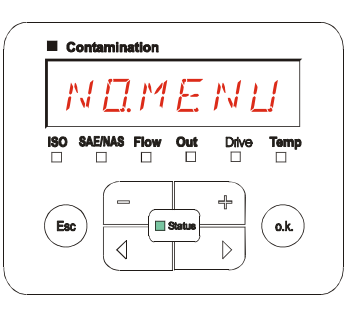

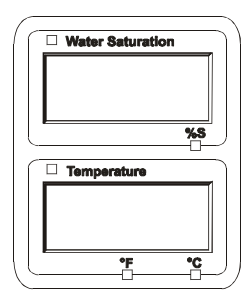

Si aucun capteur n'est connecté à l'interface B, l'affichage indique NO.SENS.

L'affichage disparaît au bout de 10 secondes si la LED du SMU est verte.

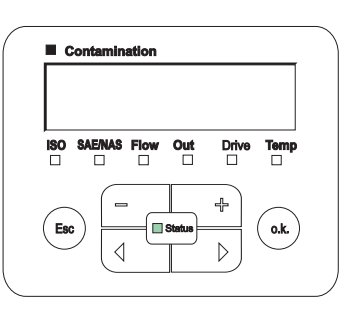

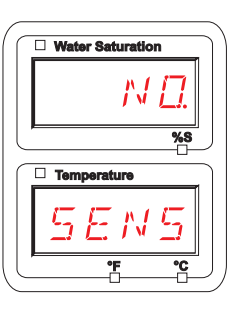

Réglage par défaut :

Voir la notice d'utilisation et de maintenance du capteur connecté.

### SEN.ADR – Réglage de l'adresse du capteur

Ce point de menu permet de redéfinir l'adresse des capteurs connectés. Cela est nécessaire lorsqu'un AS1000 est utilisé à l'interface B ou qu'un autre capteur sans adresse fixe ou avec la même adresse qu'à l'interface B est utilisé.

Pour modifier l'adresse du capteur, procédez comme suit :

Connectez le CS1000 ou le MCS1000 à l'interface A et l'AquaSensor (AS1000) à l'interface B.

Appelez le menu Power Up.

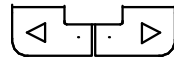

Changer de point du menu

Demander la modification de l'adresse

Esc A

Annuler et revenir au précédent

Le SMU détermine l'adresse du capteur connecté à l'interface capteur A.

Débranchez le capteur de l'interface A et confirmez par o.k.

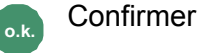

Annuler et revenir au précédent

Le capteur à l'interface B (AS1000) est reparamétré.

Le message WAIT s'affiche.

L'adresse bus du capteur à l'interface B est paramétrée automatiquement.

Pour l'AS1000, l'adresse bus est réglée sur B. Si cette adresse bus est déjà attribuée, l'adresse C est sélectionnée pour l'AS1000.

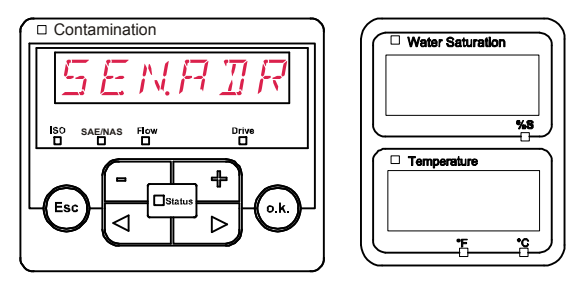

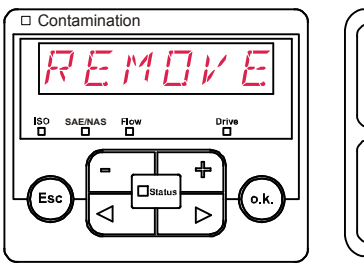

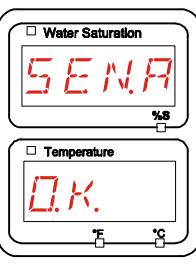

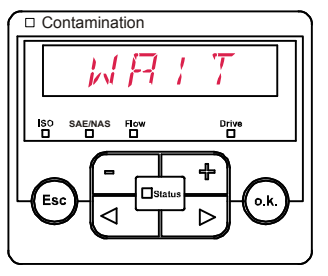

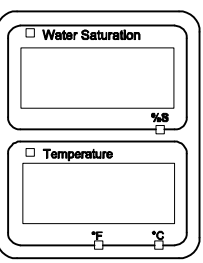

Ensuite, le message COPIED s'affiche pendant ~ 1 seconde.

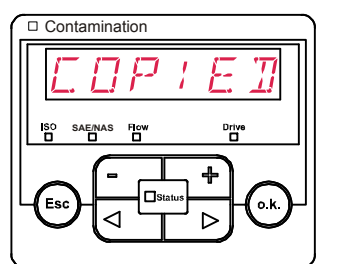

ENRIR

4

⊳

o.k

Contamination

<

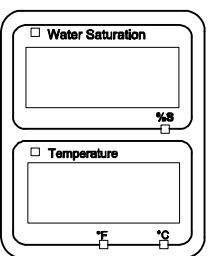

Water Saturation

Temperature

%8

Vous revenez alors au point de menu SEN.ADR

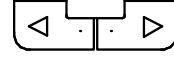

Changer de point du menu

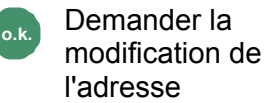

Esc

Annuler et revenir au précédent

Reconnectez le capteur à l'interface A et quittez le menu Power Up par CANCEL ou SAVE, puis redémarrez le SMU.

Es

# DFAULT – Réinitialisation des réglages par défaut

DFAULT permet de réinitialiser le SMU aux paramétrages par défaut.

Utilisez les touches suivantes :

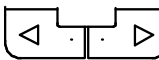

Passer à l'élément du menu suivant

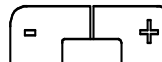

Aucune fonction

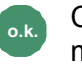

Confirmer les modifications

Annuler et revenir au précédent

| REGLAGES PAR DEFAUT | Voir tableau page 74.                                   |
|---------------------|---------------------------------------------------------|
|                     | Le réglage des capteurs connectés n'est<br>pas modifié. |

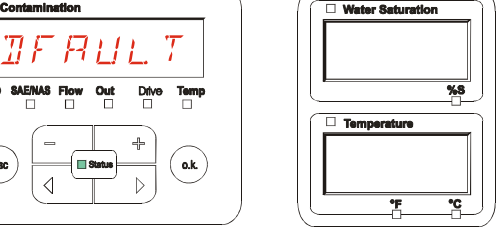

### **CANCEL - Annuler**

 $\triangleleft$ 

CANCEL permet d'annuler toutes les modifications et de quitter le menu PowerUp.

Utilisez les touches suivantes :

Passer à l'élément du menu suivant

Confirmer

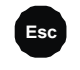

Annuler et revenir au précédent

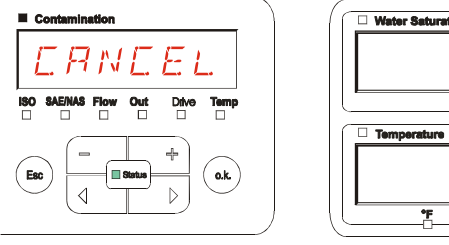

| Water Seturation                                                                                                    | 1 |
|----------------------------------------------------------------------------------------------------|---|
|                                                                                                    |   |
|                                                                                                    |   |
| <u>**</u>                                                                                                    |   |
| Temperature                                                                                                    |   |
|                                                                                                    |   |
| ( The second second sec | ) |

## SAVE – Sauvegarder les données

SAVE permet d'enregistrer toutes les modifications et de quitter le menu PowerUp.

Utilisez les touches suivantes :

Passer à l'élément du  $\triangleright$ menu suivant

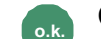

Confirmer

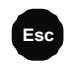

Annuler et revenir au précédent

| ■ c        | ontamination<br>5 R V E |            |
|------------|-------------------------|------------|
| <b>ISO</b> | SAE/NAS Flow Out        | Drive Temp |
| Esc        |                         | +<br>(ak)  |

| Baturation |
|------------|
|            |
|            |
| ***        |
|            |
| rature     |
|            |
|            |
| *F *C      |
|            |

#### Menu de mesure

Le menu de mesure permet d'effectuer des réglages pendant le fonctionnement de l'appareil.

| Sélection                                     | Procédure à suivre                                                                                                    |
|-----------------------------------------------|----------------------------------------------------------------------------------------------------|
| Démarrer le menu de mesure                    | Appuyer sur la touche •                                                                                                    |
| Quitter le menu de mesure sans<br>enregistrer | Naviguez jusqu'à <i>CANCEL</i> et appuyez sur<br>ou patientez 30 secondes.<br>Si aucune touche n'est activée sur le SMU,<br>l'écran passe alors automatiquement au<br>mode affichage. |
| Quitter le menu de mesure en enregistrant     | Naviguez jusqu'à <i>5RvE</i> puis appuyez sur<br>。                                                                                                    |

| Menu de<br>mesure : |               | Description                                           | Voir<br>détails à la<br>page |
|---------------------|---------------|-------------------------------------------------------|------------------------------|
| Λ                   | RECORJ        | Enregistrement de données de<br>mesure                | 50                           |
|                     | MEMORY        | Indication de la mémoire libre                        | 51                           |
|                     | RELTIM        | Intervalle d'enregistrement du SMU                    | 52                           |
|                     | EIMPNT        | Modifier la désignation du point de mesure            | 53                           |
|                     | DILCON        | Régler le paramètre du capteur<br>Oilcondition Sensor | 54                           |
|                     | TPUNIT        | Modifier l'unité de température                       | 54                           |
|                     | SENS R        | Sélectionner le capteur A                             | 55                           |
|                     | SENS 3        | Sélectionner le capteur B                             | 56                           |
|                     | EANEEL        | Interruption et sortie                                | 56                           |
| V                   | S <i>Πν</i> Ε | Sauvegarde et sortie                                  | 57                           |

#### **RECORD – Enregistrement des données de mesure**

Le point RECORD permet de définir sous quel point de mesure seront enregistrés les prochains protocoles.

Si sous le point REC.MOD du menu Power Up, le réglage RING (par défaut) est sélectionné, alors seul le MPNT00 est disponible.

Dans ce mode, une seule désignation de point de mesure est disponible.

Si pour le point REC.MOD = FILL est sélectionné :

Utilisez les touches suivantes :

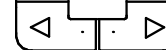

Passer à l'élément du menu suivant

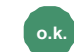

Confirmer

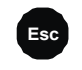

Annuler et revenir au précédent

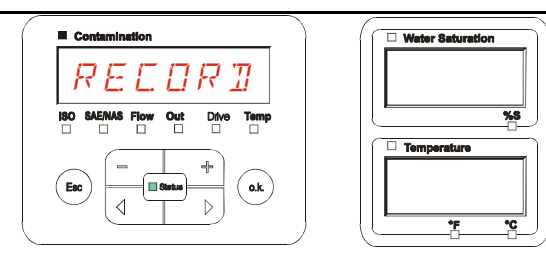

o.k.

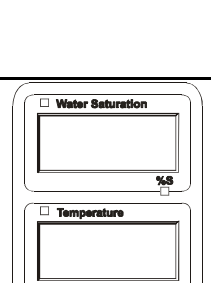

Utilisez les touches suivantes :

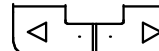

Changer de sélection

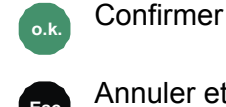

Annuler et revenir au précédent

20 points de mesure définissables sont disponibles sous MNPT. A la livraison, les points de mesure sont désignés par MNPT00 à MNPT19.

E C

M₽N

Cette désignation de point de mesure peut être choisie librement comme décrit au point ED.MNPT.

Utilisez les touches suivantes :

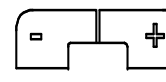

Passer au point de mesure suivant

Confirmer les modifications

Annuler et revenir au précédent

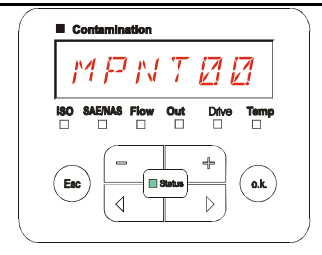

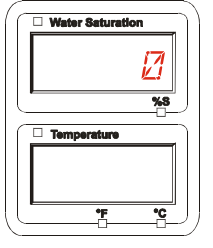

Sélectionnez STP.STA pour créer un nouveau fichier dans la mémoire interne du

SMU sous le nouveau point de mesure. Appuyez sur 🖤, l'al

, l'affichage passe alors à

SAVE. Confirmez à nouveau en appuyant sur la touche

fr

Utilisez les touches suivantes :

Changer de sélection

Confirmer

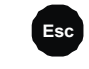

Annuler et revenir au précédent

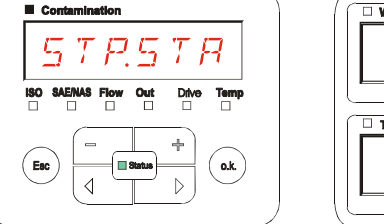

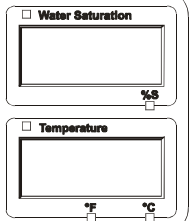

Si sous le point RECORD du menu Power Up, le réglage RING (par défaut) est sélectionné, alors le point de menu STP.STA n'est pas disponible.

## MEMORY – Affichage de la mémoire disponible restante

MEMORY permet de vérifier la place disponible dans la mémoire interne du SMU en %.

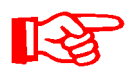

Ce point n'est disponible que si le réglage pour l'enregistrement est FILL dans le point de menu REC.MOD. Si le réglage est RING, le point de menu MEMORY n'apparaît pas dans la sélection.

Si le réglage est FILL dans le point de menu REC.MOD, il faut savoir que, dès qu'il n'y aura plus de mémoire disponible, plus aucun bloc de données de mesure ne pourra être enregistré.

Exemple : 97% de mémoire libre.

Utilisez les touches suivantes :

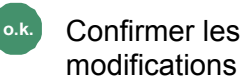

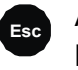

Annuler et revenir au précédent

| Contamination                   | U Water Saturation |
|---------------------------------|--------------------|
| MEMORY                          | 7 12               |
| ISO SAE/NAS Flow Out Drive Temp | ×8                 |
|                                 | Temperature        |
|                                 | FREE               |
|                                 |                    |

Enregistrez les blocs de données de mesure déjà lus comme indiqué page 58. Puis supprimez les blocs de données de mesure de la mémoire interne avec DEL.MEM comme décrit à la page 43.

#### **REC.TIM – Réglage de l'intervalle d'enregistrement**

Sous REC.TIM, vous pouvez régler la fréquence d'enregistrement de la valeur actuelle mesurée par les capteurs connectés dans la mémoire du SMU.

Sélectionnez un intervalle entre 10 et 3600 secondes.

Réglez le temps de mesure à l'aide des touches suivantes :

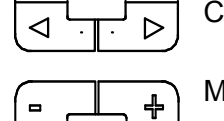

Changer de chiffre

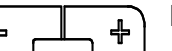

Modifier la valeur

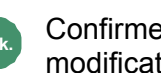

Confirmer les modifications

Annuler et revenir au précédent

Réglage par défaut :

Esc

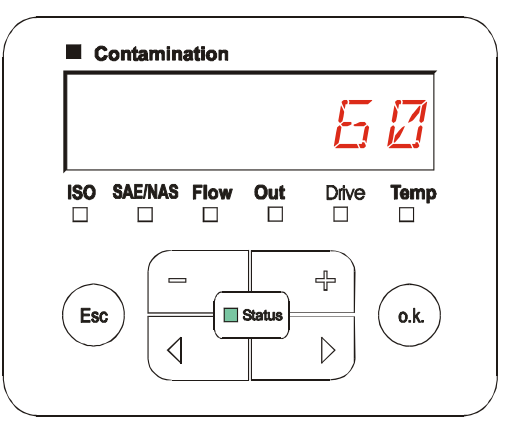

60 secondes

#### ED.MPNT – Modification de la désignation du point de mesure

ED.MPNT permet de modifier la désignation du point de mesure selon vos exigences.

Vous pouvez utiliser jusqu'à maximum 6 caractères pour cette désignation. Par exemple : TEST01, BAGGER, KRAN, etc.

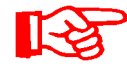

Si sous le point REC.MOD du menu Power Up, le réglage RING (par défaut) est sélectionné, alors seul le MPNT00 est disponible. Dans ce mode, il n'est pas possible de sélectionner d'autres points de mesure.

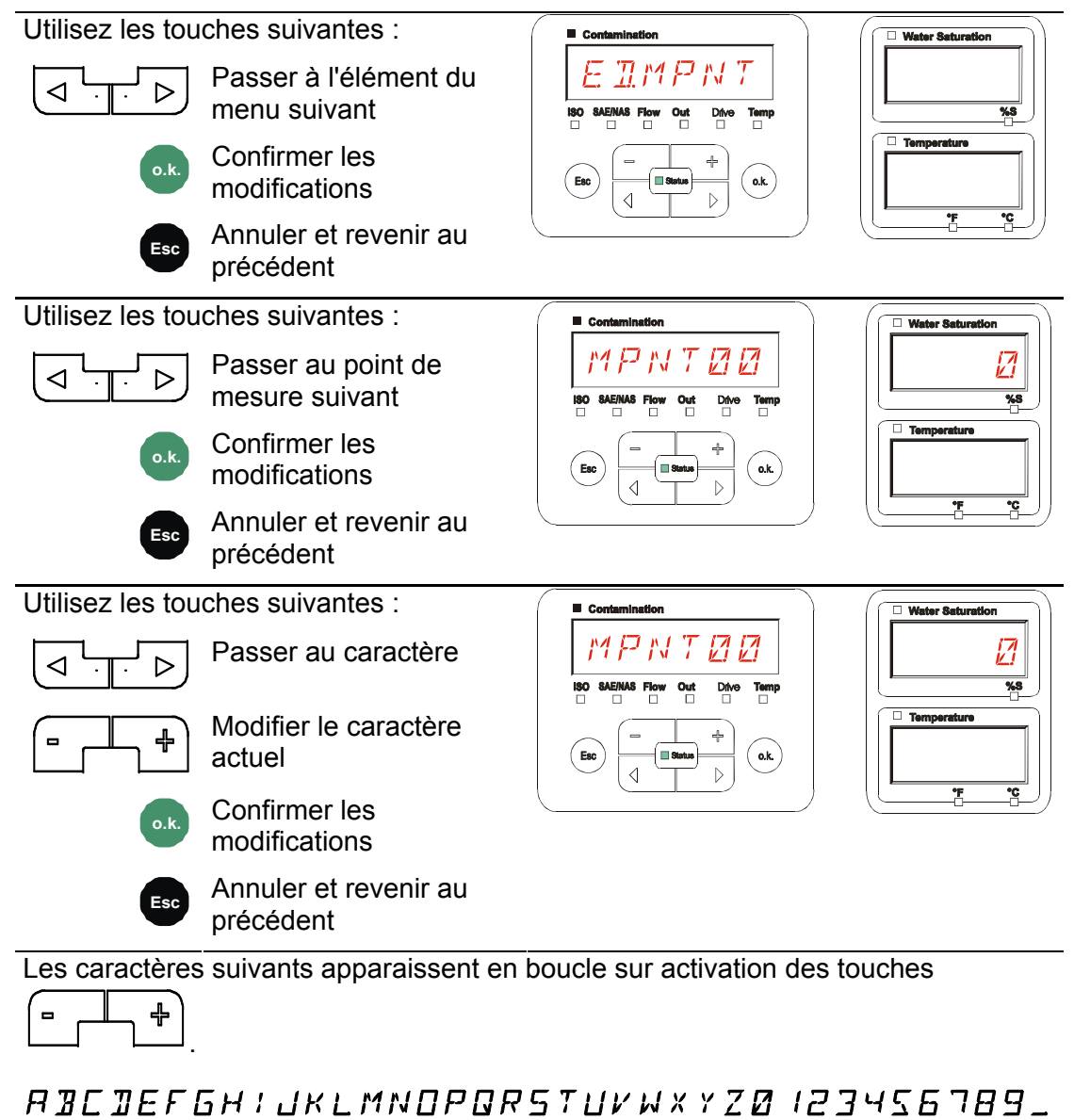

Le caractère d'espacement se trouve entre le 9 et le A et ne peut être réglé qu'à partir de la 6e position vers la gauche. Cela vous permet de saisir des désignations de points de mesure avec moins de 6 caractères.

### OIL.CON – Réglage de l'affichage des capteurs Oilcondition Sensor

Sous le point OIL.CON peut être sélectionné quelle valeur de mesure sera affichée dans l'affichage supérieur droit.

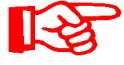

Pour l'AS1000, seul le degré de saturation en eau SAT.LEV peut être sélectionné.

Réglage par défaut :

SAT LEV

### TP.UNIT – Modification de l'unité de température °C / °F

TP.UNIT permet de régler l'unité d'affichage de la température du fluide. Vous pouvez choisir les °C (Celsius) ou °F (Fahrenheit).

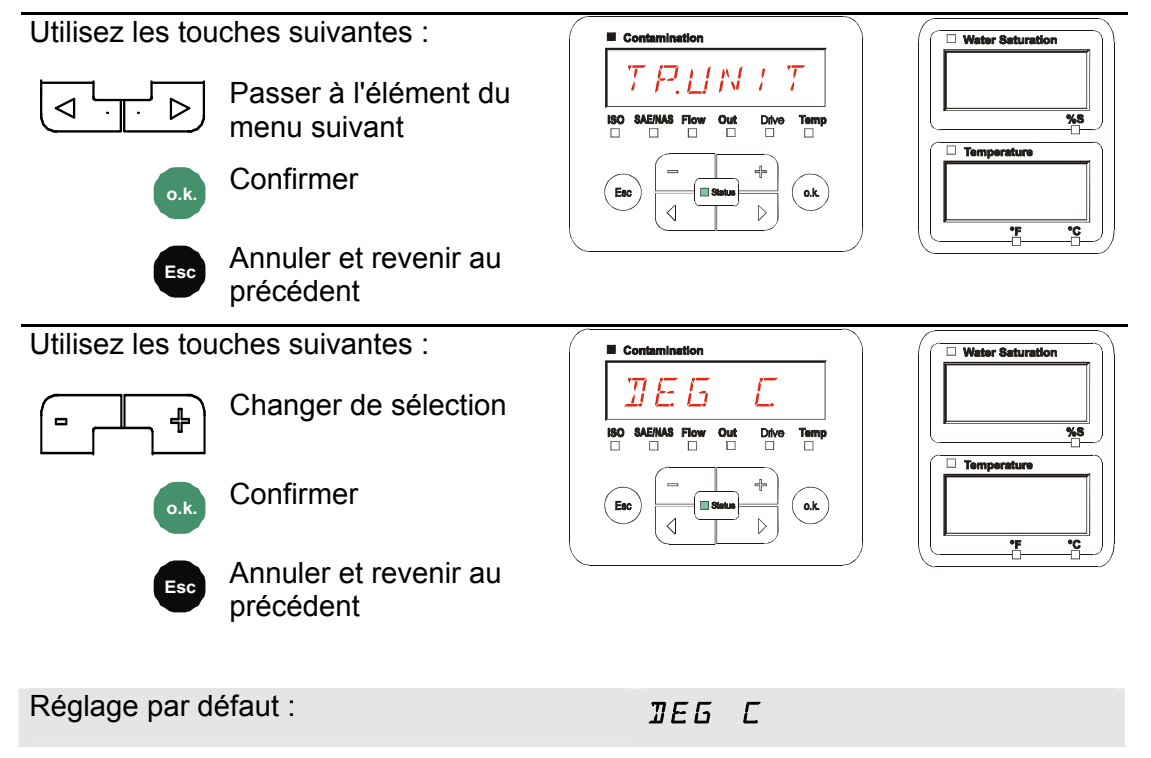

#### SENS A – Menu de mesure du capteur A

Le paramètre SENS A vous permet d'accéder au menu de mesure pour le capteur connecté à l'interface A (CS1000 ou MCS1000).

Les points du menu dépendent respectivement du capteur connecté.

Vous trouverez la description des points du menu dans la notice d'utilisation et de maintenance du capteur concerné.

Tant que le menu de mesure du capteur A est sélectionné, l'affichage de droite indique SEN.A et MENU.

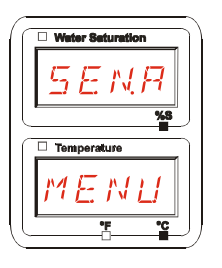

S'il n'y a pas de menu de mesure pour le capteur connecté, le message NO.MENU apparaît pendant ~ 2 secondes.

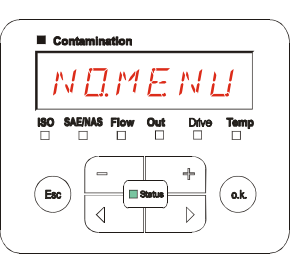

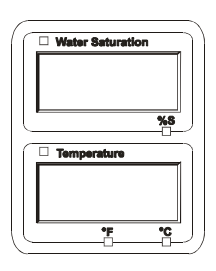

Si aucun capteur n'est connecté à l'interface A, l'affichage indique NO.SENS.

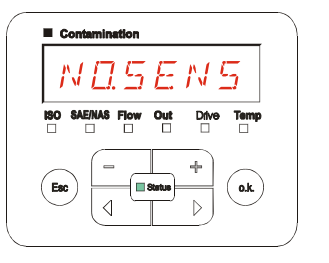

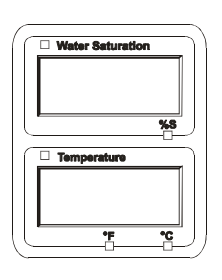

Réglez les points du menu à l'aide des touches suivantes :

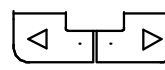

Changer de point du menu

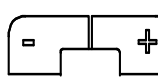

Modifier la valeur

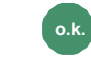

Sélectionner le point de menu

Confirmer les modifications

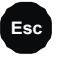

Annuler et revenir au précédent

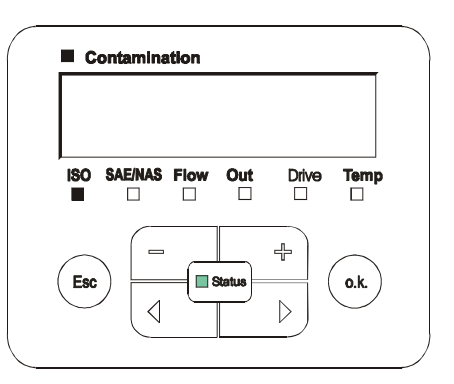

#### SENS B – Menu de mesure du capteur B

Le paramètre SENS B vous permet d'accéder au menu de mesure pour le capteur connecté à l'interface de capteur B.

Vous trouverez la description des points du menu dans la notice d'utilisation et de maintenance du capteur concerné.

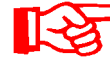

L'AS1000 n'a pas de menu de mesure. Ce point est prévu pour une utilisation ultérieure avec d'autres capteurs.

S'il n'y a pas de menu de mesure pour le capteur connecté, le message NO.MENU apparaît pendant ~ 2 secondes.

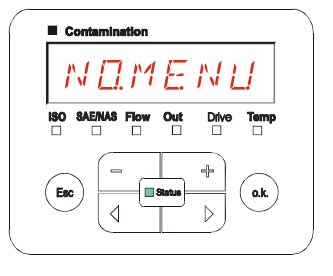

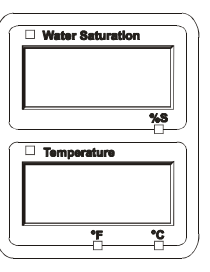

Si aucun capteur n'est connecté à l'interface B, l'affichage indique NO.SENS.

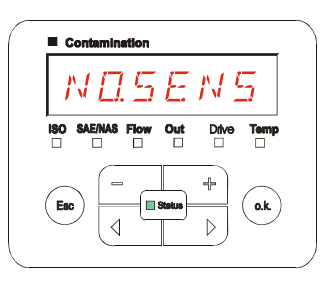

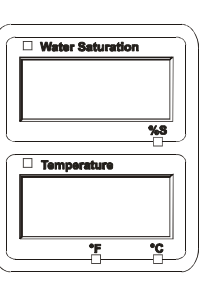

### **CANCEL - Annuler**

CANCEL permet d'annuler toutes les modifications et de quitter le menu de mesure.

Utilisez les touches suivantes :

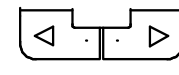

Passer à l'élément du menu suivant

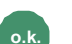

Confirmer

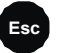

Annuler et revenir au précédent

| Ľ.     | FR         | I.E.   | ΕL    |      |
|--------|------------|--------|-------|------|
| 190 S/ | E/NAS Flow | Out    | Dilve | Temp |
| Esc    |            | Status | +     | O.K. |

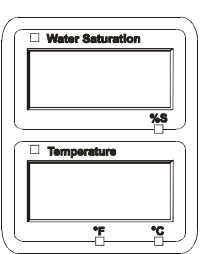

### SAVE – Sauvegarder les données

SAVE permet d'enregistrer toutes les modifications et de quitter le menu de mesure.

Utilisez les touches suivantes :

Passer à l'élément du menu suivant

Confirmer

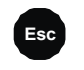

o.k

Annuler et revenir au précédent

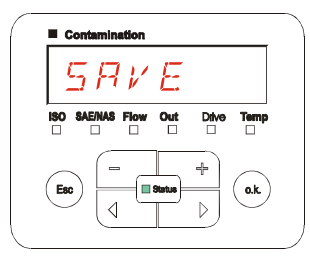

| Water Saturation |
|------------------|
|                  |
|                  |
| %8               |
|                  |
| Temperature      |
|                  |
|                  |
|                  |
|                  |

BeWa SMU1200 3480696c V1.3x fr 2011-03-08.doc

# Interface USB

#### Copier les valeurs de mesure sur la clé USB

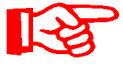

La compatibilité avec d'autres clés USB disponibles sur le marché n'est pas garantie, étant donné que le SMU communique directement avec le microprocesseur. Cela signifie qu'aucun logiciel n'interceptera une éventuelle erreur lors du transfert comme le fait le système d'exploitation sur un PC par exemple.

Nous recommandons d'utiliser la clé USB HYDAC fournie avec l'appareil que nous avons testée à plusieurs reprises avec succès dans de nombreuses combinaisons de systèmes d'exploitation et de PC.

Vous trouverez un récapitulatif des autres clés USB testées à la page 76.

Nous n'assumons aucune garantie ni responsabilité quant à la fonctionnalité et la compatibilité de la clé USB avec le système de l'utilisateur. Il ne dispose par conséquent d'aucun droit à des prestations d'assistance ou de remplacement.

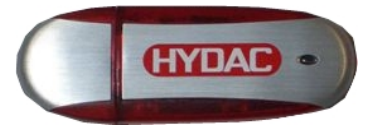

(illustration semblable) Code article HYDAC : 3442973

Les données de mesure enregistrées peuvent être sauvegardées sur la clé USB fournie avec l'appareil. Vérifiez que toutes les données de mesure de la mémoire interne du SMU 1200 ont bien été copiées sur la clé USB. Les données restent dans la mémoire interne même après avoir été copiées sur la clé USB.

Durant le téléchargement, aucune donnée de mesure n'est stockée dans la mémoire interne. Après un nouveau téléchargement, les données de mesure sont absentes pendant la durée du téléchargement.

Vous devez supprimer explicitement les données de la mémoire interne du SMU 1200. A ce propos, voir le paragraphe sur l'élément de menu DEL.MEM à la page 43.

Avant une première utilisation de la clé USB, nous recommandons de la formater. Pour cela, connectez-la à un port USB libre sur votre PC. Puis ouvrez le gestionnaire de fichiers (par exemple Explorer) et formatez la clé USB au format FAT32. Vous trouverez des détails dans la documentation correspondante de votre système d'exploitation.

Il faut au moins 10 MB disponibles sur la clé USB.

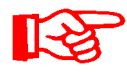

Pour pouvoir copier des données sur la clé USB, il faut régler le REC.MOD sur le paramétrage avec lequel les données ont été enregistrées.

Pour enregistrer les valeurs de mesure sur la clé USB, procédez comme suit :

Ouvrez le cache de protection du port 1 USB en le tournant dans le sens inverse des aiguilles d'une montre. Insérez la clé USB dans le port. Attention, elle ne rentre que dans un sens. Elle doit pouvoir être insérée facilement. 2. Une fois la clé USB insérée, le SMU détecte le support de données et lance WNL. 86 immédiatement la copie des données de mesure. 3. A l'écran de gauche s'affiche le II C nombre de blocs de données de 4 7 9 mesure à copier (par exemple : 339) Temperatury A l'écran supérieur droit s'affiche le nombre de protocoles (par exemple : 4). Si le réglage est RING, il n'apparaît ici qu'un 1. 4a. Réglage pour l'enregistrement FILL : 4 Т 5 4 Si le SMU détecte des protocoles sur Temperat la clé USB, le message suivant 0.K. apparaît à l'écran. Exemple : le SMU a détecté le protocole numéro 4 sur la clé USB. Cette fonction est particulièrement adaptée pour synchroniser les données copiées avec la mémoire interne du SMU. Les protocoles

#### 4b. Réglage pour l'enregistrement **RING:**

présents sont affichés.

Si le SMU détecte sur la clé USB un fichier avant la même date et le même numéro pour le même point de mesure, l'extension du fichier est alors incrémentée de 1.

(Exemple : le fichier 09 02 06.001 devient le fichier 09 02 06.002)

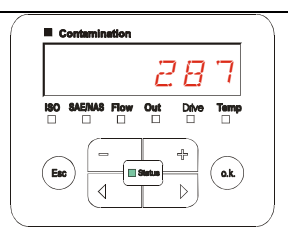

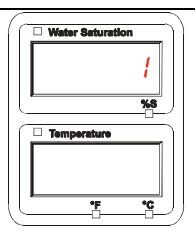

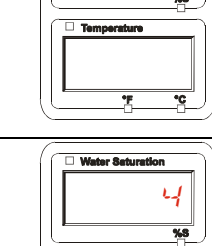

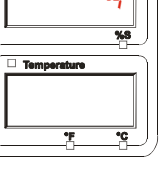

5. Une fois les protocoles copiés avec succès, le message suivant s'affiche à l'écran.
6. Retirez maintenant la clé USB du port en la tirant doucement.
Remettez le cache du port USB en place en le tournant dans le sens des aiguilles d'une montre.

# Echec du transfert des données – ERROR COPY

Si une erreur survient pendant la copie ou si vous retirez la clé USB avant la fin de l'enregistrement, le message suivant apparaît à l'écran.

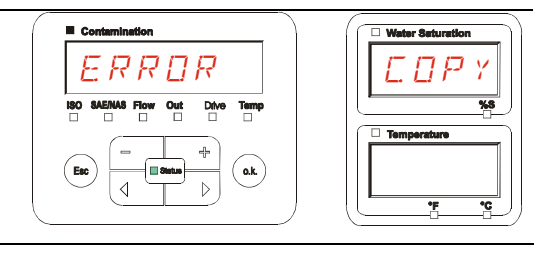

Pour éliminer l'erreur, procédez comme suit :

| Etape |      | Description                                                  |                                  |
|-------|------|--------------------------------------------------------------|----------------------------------|
| 1.    |      | Connectez la clé USB sur votre PC                            | et supprimez toutes les données. |
| 2.    |      | Connectez à nouveau la clé au port se lance automatiquement. | USB du SMU. Le téléchargement    |
| 3     | ->a. | L'erreur se reproduit                                        | -> allez à l'étape 4.            |
| 0.    | ->b. | L'erreur ne se reproduit pas                                 | -> allez à l'étape 11.           |
| 4.    |      | Connectez la clé USB sur votre PC                            | et formatez-la.                  |
| 5.    |      | Connectez à nouveau la clé au port se lance automatiquement. | USB du SMU. Le téléchargement    |
| 6     | ->a. | L'erreur se reproduit                                        | -> allez à l'étape 7.            |
| 0.    | ->b. | L'erreur ne se reproduit pas                                 | -> allez à l'étape 11.           |
| 7.    |      | Utilisez une autre clé USB compatib                          | le (voir page 76).               |
| 8.    |      | Connectez à nouveau la clé au port se lance automatiquement. | USB du SMU. Le téléchargement    |
| q     | ->a. | L'erreur se reproduit                                        | -> allez à l'étape 10.           |
| 5.    | ->b. | L'erreur ne se reproduit pas                                 | -> allez à l'étape 11.           |
| 10.   |      | Contactez le service HYDAC.                                  |                                  |
| 11.   |      | Le téléchargement est maintenant te                          | erminé.                          |

# Evaluation des protocoles enregistrés

Les protocoles de mesure lus à partir du SMU et enregistrés sur la clé USB sont définis comme suit :

## Répertoires de protocole

#### Réglage pour l'enregistrement FILL

Cet enregistrement est effectué d'après les points de mesure si, dans le menu Power Up, le réglage FILL est sélectionné pour le paramètre REC.MOD. (voir page 42)

Si des données de mesure MNPT ont été enregistrées sous un point de mesure, le SMU crée automatiquement un répertoire pour ce point de mesure et y classe les protocoles.

| MPNT08      |                       |      | - D ×          |
|-------------|-----------------------|------|----------------|
| MPNT08      |                       |      | • 🔁            |
| 🖸 🔹 🕤 🗸 😥 🔎 | 🕞 🕑 🗙 🍤 😁             |      |                |
|             | x 🔺                   |      |                |
| E S         | ■ 09_02_05.026        | 1 KB | 06.02.09 12:52 |
|             | 09_02_06.001          | 3 KB | 06.02.09 12:52 |
|             | 🖬 09_02_06.002        | 2 KB | 06.02.09 12:52 |
|             | <b>3</b> 09_02_06.003 | 1 KB | 06.02.09 12:52 |
|             | 09_02_06.005          | 1 KB | 06.02.09 12:56 |
|             |                       |      |                |
|             |                       |      |                |

### Réglage pour l'enregistrement RING

Cet enregistrement est effectué dans le répertoire du point de mesure MNPT00 si, dans le menu Power Up, le réglage RING est sélectionné pour le paramètre REC.MOD. (voir page 42).

| MPNT08      |                |      |                |
|-------------|----------------|------|----------------|
| J           |                |      | ) » 🦓          |
| I VAENTOS   |                |      | >              |
| 0 0 0 / P 🛛 | i 🌶 🗙 😽 🛅 -    |      |                |
|             | ×              |      |                |
| R 🗣         | A 09_02_05.026 | 1 KB | 06.02.09 12:52 |
|             | ■ 09_02_06.001 | 3 KD | 06.02.09 12:52 |
|             |                | 2 KB | 06.02.09 12:52 |
|             | 309_02_06.003  | 1 KB | 06,02,09 12:52 |
|             | 309_02_06.005  | 1 KD | 06.02.09 12:56 |
|             |                |      |                |
|             |                |      |                |

Si, lors de la copie, le SMU détecte un bloc de données déjà enregistré, l'extension du fichier est alors incrémentée de 1. Cela signifie que le fichier le plus récent est toujours celui ayant l'extension avec le nombre le plus élevé.

## Nom de fichier du protocole

Le nom de fichier du protocole est constitué de la date AA  $\rightarrow$  année, MM  $\rightarrow$  mois, JJ  $\rightarrow$  jour, ainsi que d'un nombre incrémenté en continu.

09 \_ 02 \_ 05 . 026 AA \_ MM \_ JJ . nombre incrémenté en continu

Un nouveau protocole pour REC.MOD = FILL est créé après :

- une demande via STA.STP
- un redémarrage
- un téléchargement des données sur la clé USB

Pour chaque nouveau protocole, le nombre en fin de dénomination est incrémenté de un.

## Evaluation du fichier de données de mesure

Le fichier des données de mesure a une extension telle que par exemple « .026 ». Si votre PC ne reconnaît pas l'extension du fichier, vous devrez alors indiquer à votre PC que ce fichier devra toujours être ouvert avec MS-Excel.

Ouvrez le fichier du protocole avec MS-Excel par un clic droit sur le fichier et en choisissant « Ouvrir ». Une boîte de dialogue apparaît où vous devez sélectionner un programme pour ouvrir le fichier.

En principe, vous pouvez le faire pour chaque extension de « .000 » à « .999 » des fichiers de protocoles du SMU.

Un fichier des données de mesure est constitué de deux parties :

Partie Sommaire

- 1 Informations générales concernant l'enregistrement, les capteurs et les appareils.
- 2 Après le mot \***Data**\*, les données de mesure effectives sont représentées ligne par ligne. La première ligne contient le titre de la colonne.

|    | A            | 8             | C           | 0     | . 8   | , F    | . G   | н     | 1     | J      | K    | L     | M     | N     |
|----|--------------|---------------|-------------|-------|-------|--------|-------|-------|-------|--------|------|-------|-------|-------|
| 1  | Hydao BMI    | Ú 1280 VO 1.I | io cata Ale |       |       |        |       |       |       |        |      |       |       |       |
| 2  | 0            | -             |             |       |       |        |       |       |       |        |      |       |       |       |
| 3  | lateral      |               |             |       |       |        |       |       |       |        |      |       |       |       |
| -  | Douice Count |               |             |       |       |        |       |       |       |        |      |       |       |       |
| 5  | Cancacount   |               |             |       |       |        |       |       |       |        |      |       |       |       |
| 7  | Davice       | 0             | -           |       |       |        |       |       |       |        |      |       |       |       |
| 8  | Name         | FCUI310       |             |       |       |        |       |       |       |        |      |       |       |       |
| 9  | SetNumber    |               |             |       |       |        |       |       |       |        |      |       |       |       |
| 10 | MeasPoint    |               |             |       |       |        |       |       |       |        |      |       |       |       |
| 11 | Pas          |               |             |       |       |        |       |       |       |        |      |       |       |       |
| 12 | Address      |               |             |       |       |        |       |       |       |        |      |       |       |       |
| 13 | Protocol     |               |             |       |       |        |       |       |       |        |      |       |       |       |
| 14 | ChannelCour  | et.           |             |       |       |        |       |       |       |        |      |       |       |       |
| 15 |              |               |             |       |       |        |       |       |       |        |      |       |       |       |
| 18 | Channel      | 0             | 1           | 2     | 3     |        |       | 6     | 7     | 8      | 9    | 10    | 11    |       |
| 17 | LowerRange   | 0             | 9           | 8     | 7     | 0      | 0     | 0     | 0     | 30     | 0    | 0     | -25   |       |
| 18 | UpperRange   | 4             | 25          | 24    | 23    | 14     | 14    | 14    | 14    | 300    | 100  | 100   | 100   |       |
| 19 | Unit         |               |             |       |       |        |       |       |       | ml/min | %    | %     | °C    |       |
| 20 |              |               |             |       |       |        |       |       |       |        |      |       |       |       |
| 21 | Comment      |               |             |       |       |        |       |       |       |        |      |       |       |       |
| 22 |              |               |             |       |       |        |       |       |       |        |      |       |       |       |
| 23 | "Osta"       |               |             |       |       |        |       |       |       |        |      |       |       |       |
| 24 | Date         | Time          | State       | 150.4 | ISO 6 | ISO 14 | SAE A | SAE B | SAE C | SAE D  | Flow | Drive | Sat   | Temp  |
| 25 | 03.03.2009   | 12.45:21      | 2           | -0,1  | -0,1  | -0,1   | -0,1  | -0,1  | -0,1  | -0,1   | -1   | 41    | 20,92 | 26,67 |
| 26 | 03.03.2009   | 12:45:42      | 2           | -0,1  | -0,1  | -0,1   | -0,1  | -0,1  | -0,1  | -0,1   | -1   | 41    | 20,95 | 26,68 |
| 27 | 03.03.2009   | 12.46:03      | 0           | 13,7  | 11,7  | 7      | 4     | 3,4   | 0,7   | 0      | 192  | 41    | 20,93 | 25,58 |
| 28 | 03.03.2009   | 12.46:24      | 0           | 16,9  | 14,1  | 9      | 6,2   | 5,8   | 3,2   | 3,9    | 201  | 41    | 21    | 25,33 |
| 29 | 03.03.2009   | 12.46:48      | 2           | -0,1  | -0,1  | -0,1   | -0,1  | -0,1  | -0,1  | -0,1   | -1   | 41    | 20,99 | 25,44 |
| 30 | 03.03.2009   | 12.47.07      | 0           | 16,9  | 16,2  | 10,2   | 7.2   | 6,8   | 4,4   | 4,8    | 206  |       | 20,89 | 26,58 |
| 31 | 03.03.2009   | 12:47:28      | 0           | 18,6  | 16,7  | 12,2   | 8,8   | 8,4   | 6,4   | 7,3    | 208  |       | 20,8  | 26,48 |
| 32 | 03.03.2009   | 12.47:49      | 0           | 18,9  | 17    | 11,7   | 9,2   | 87    | 5,9   | 5,5    | 205  | 41    | 20,68 | 26,37 |
| 33 | 03.03.2009   | 12.48:10      | 0           | 18,9  | 17,1  | 13     | 9,1   | 8,8   | 7,1   | 8,8    | 204  | 41    | 20,68 | 26,27 |
| 34 | 03.03.2009   | 12.48.31      | 0           | 18,8  | 16,9  | 11,4   | 9,1   | 8,6   | 5,5   | 5,3    | 208  | 41    | 20,69 | 25,15 |

Les erreurs sont représentées par des valeurs négatives comme par exemple –0,1 ou –1.

Le statut peut avoir les valeurs suivantes :

| Statut | Description                      |    |                                                                                                    |
|--------|----------------------------------|----|----------------------------------------------------------------------------------------------------|
| 0      | Opérationnel                     | => | Le capteur / l'appareil est en service.                                                                           |
| 2      | Panne mineure /<br>Avertissement | => | Le capteur / l'appareil poursuit le<br>service.<br>L'avertissement est acquitté<br>automatiquement par le SMU.    |
| 3      | Panne moyenne                    | => | Le capteur / l'appareil est en statut<br>d'erreur.<br>Redémarrez le SMU en l'éteignant<br>puis en le redémarrant. |
| 4      | Panne majeure                    | => | Le capteur / l'appareil est défectueux.<br>Contactez le service HYDAC.                                            |

Vous trouverez la description de toutes les erreurs à la page 68.

Les valeurs pour les résultats de mesure ainsi que les unités dépendent des réglages spécifiques à chaque capteur.

? ×

-

Terminer

? | X |

•

15-2

Origine du Windows (ANSI)

Suivant >

Identificateur de texte :

#### Les données de mesure s'affichent comme des dates

Quand le fichier est ouvert, tous les nombres décimaux apparaissent comme des dates. Pour rétablir l'affichage normal, procédez comme suit :

- 1. Ouvrez le programme Excel.
- 2. Utilisez la commande « Ouvrir » de la barre de menus.

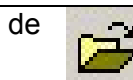

tant de conversion de texte – étape 1 sur 3

Sélectionnez le type de fichier qui décrit le mieux vos données Séparé

L'importation commence à 1

te – étape 2 sur 3

F point-virgule Virgule

Autre :

 1
 TimestampOStateOIS0 2 DIS0 5 DIS0 15 DNAS 2-5 DNAS 5-15 DNAS 15

 2
 0184973702D19,4D17,4D12,908,5D9,3D7,1D7,2D203042D20,74D25,71D

 3
 0184974802D19,3D17,4D12,608,5D9,3D7,1D7,2D203042D20,74D25,700

 4
 0184975502D19,4D17,4D12,608,5D9,3D7,0D6,8D203042D20,74D25,700

 5
 01849757502D19,4D17,4D12,808,5D9,3D7,0D6,8D203042D20,74D25,71D

 5
 0184975702D19,4D17,4D12,808,5D9,3D6,9D6,8D203042D20,74D25,71D

INTERROMPR

Type de données d'orio

C Largeur fixe

•

E ce

Caractère de Taquet de

Espace

- Ouvrez le fichier des données de mesure souhaité.
- 3. S'ouvre alors :

Assistant de conversion de texte étape 1 sur 3.

Vérifiez les réglages.

Confirmez la fenêtre en appuyant sur « Suivant > ».

4. Assistant de conversion de texte étape 2 sur 3.

Vérifiez les réglages.

Confirmez la fenêtre en appuyant sur

| « Suivant > ». | Aperçu des données sélectionnées                                                                                                    |                       |  |  |  |  |  |  |
|----------------|----------------------------------------------------------------------------------------------------|-----------------------|--|--|--|--|--|--|
|                | Timestamp         State         TSO         Z         TSO         S         TSO         S         NAS         Z-15         NAS         S-15         NAS           301849737         2         19.4         17.4         12.9         8.5         9.3         7           301849745         2         19.3         17.4         12.6         8.5         9.3         6.           301849745         2         19.3         17.4         12.8         8.6         9.3         7           301849747         19.4         17.4         12.6         8.5         9.3         6.           301849712         19.4         17.4         12.6         8.5         9.3         6. | 3<br>1<br>3<br>3<br>9 |  |  |  |  |  |  |
|                | INTERROMPR < Retour Suivant >                                                                                                    |                       |  |  |  |  |  |  |

5. Assistant de conversion de texte étape 3 sur 3.

Appuyer sur le bouton « Suivant

|                                                                                            | Suiva                                             | nt                                                          |                                            |                                                    | C Date                                                                | TMJ                                              | Innes                                          |
|--------------------------------------------------------------------------------------------|---------------------------------------------------|-------------------------------------------------------------|--------------------------------------------|----------------------------------------------------|-----------------------------------------------------------------------|--------------------------------------------------|------------------------------------------------|
|                                                                                            |                                                   |                                                             | _                                          |                                                    |                                                                       |                                                  |                                                |
| Aperçu des de                                                                              | onnées sél                                        | ectionnée:<br>Standa                                        | rStanda                                    | rStandar                                           | dStandard                                                             | Standard                                         | Standar                                        |
| Aperçu des do<br>Standard<br>Timestamp                                                     | onnées sél<br>Standa<br>State                     | ectionnée:<br>Standa<br>ISO 2                               | r <mark>Standa</mark><br>ISO 5             | rStandar<br>ISO 15                                 | dStandard<br>NAS 2-5                                                  | Standard<br>NAS 5-15                             | Standar<br>NAS 15-                             |
| Aperçu des de<br>Standard<br>Timestamp<br>301849737                                        | onnées sél<br>Standa<br>State<br>2                | ectionnée:<br>Standa<br>ISO 2<br>19.4                       | r <mark>Standa</mark><br>ISO 5<br>17.4     | rStandar<br>ISO 15<br>12.9                         | dStandard<br>NAS 2-5<br>8.5                                           | Standard<br>NAS 5-15<br>9.3                      | Standar<br>NAS 15-<br>7.1                      |
| Aperçu des de<br>Standard<br>Timestamp<br>301849737<br>301849748                           | onnées sél<br>Standa<br>State<br>2<br>2           | ectionnée:<br>Standa<br>ISO 2<br>19.4<br>19.3               | rStanda<br>ISO 5<br>17.4<br>17.4           | rStandar<br>ISO 15<br>12.9<br>12.6                 | dStandard<br>NAS 2-5<br>8.5<br>8.5<br>8.5                             | Standard<br>NAS 5-15<br>9.3<br>9.3<br>9.3        | Standar<br>NAS 15-<br>7.1<br>6.8<br>7.0        |
| Aperçu des de<br>Standard<br>Timestamp<br>301849737<br>301849748<br>301849759<br>301849771 | onnées sél<br>Standa<br>State<br>2<br>2<br>2<br>2 | ectionnée:<br>ISO 2<br>19.4<br>19.3<br>19.4<br>19.4<br>19.4 | s<br>130 5<br>17.4<br>17.4<br>17.4<br>17.4 | rStandar<br>ISO 15<br>12.9<br>12.6<br>12.8<br>12.6 | d <mark>Standard</mark><br>NAS 2-5<br>8.5<br>8.5<br>8.6<br>8.6<br>8.5 | Standard<br>NAS 5-15<br>9.3<br>9.3<br>9.3<br>9.3 | Standar<br>NAS 15-<br>7.1<br>6.8<br>7.0<br>6.9 |

Autres réglages pour l'importation de ter

Caractère décimal

? ×

6. Modifiez les réglages suivants : Définissez le point comme caractère décimal et la virgule

comme séparateur de millier.

Confirmez les modifications avec OK.

7. Cliquez sur « Terminer » pour terminer l'importation des données de mesure.

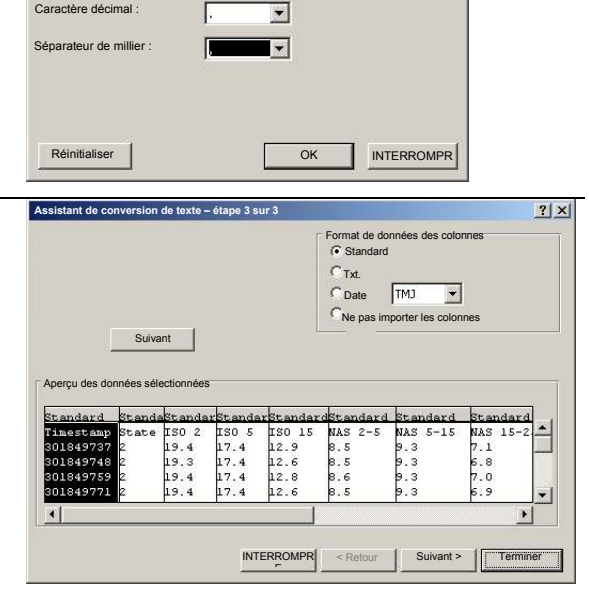

8. L'affichage des nombre décimaux est maintenant correct.

# Lecture des valeurs de mesure avec FluMoS

Le logiciel FluidMonitoring Software FluMoS sert à lire les valeurs des mesures du SMU 1200. L'affichage et l'évaluation des données stockées sur la clé USB sont possibles avec le FluMoS Light à partir de la version 1.30.

La version FluMoS light est disponible gratuitement sur le CD joint à l'appareil ou sous la forme téléchargeable.

Lien pour le télécharger :

http://www.hydac.de/dede/service/download/software/softwaredownload/servicetechnik.html

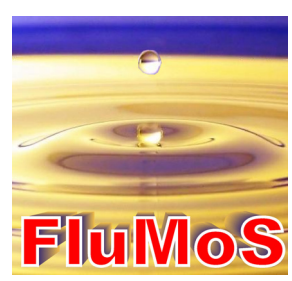

# Messages indicateurs de statut / messages d'erreur du SMU

| Statut | Description                      |    |                                                             |
|--------|----------------------------------|----|-------------------------------------------------------------|
| 0      | Opérationnel                     | => | Le capteur / l'appareil est en service.                     |
| 2      | Panne mineure /<br>Avertissement | => | Le capteur / l'appareil poursuit le service.                |
|        |                                  |    | L'avertissement est acquitté<br>automatiquement par le SMU. |
| 3      | Panne moyenne                    | => | Le capteur / l'appareil est en statut d'erreur.             |
|        |                                  |    | Redémarrez le SMU en l'éteignant<br>puis en le redémarrant. |
| 4      | Panne majeure                    | => | Le capteur / l'appareil est défectueux.                     |
|        |                                  |    | Contactez le service HYDAC.                                 |

Le SMU peut afficher les états suivants :

| LED       | Ecran d'affichage /<br>Clignotement | Statut                                                                           | Procédure à suivre                                                                                                    | Statut |
|-----------|-------------------------------------|----------------------------------------------------------------------------------|----------------------------------------------------------------------------------------------------|--------|
| -         | ISO SAE/NAS Flow Out Drive Temp     | SMU<br>sans affichage<br>sans fonction                                           | Vérifiez l'alimentation en<br>courant du SMU.<br>Contactez le service<br>HYDAC.                                                                                                    | -      |
| vert      | Status                              | SMU opérationnel                                                                 | Vous pouvez lancer<br>d'autres mesures.                                                                                                    | 0      |
| Roug<br>e | Status                              | Un capteur est<br>connecté à l'interface<br>A.<br>Celui-ci n'est pas<br>reconnu. | Vérifiez l'interface de<br>capteur A – un<br>MCS1000 ou un<br>CS1000 est-il<br>connecté ?<br>Vérifiez le câble de<br>liaison entre le capteur<br>et le SMU.<br>Vérifiez l'adresse bus du<br>capteur. L'adresse bus du<br>capteur. L'adresse bus<br>doit être différente du<br>SENS B. Voir page 46.<br>Redémarrez le SMU en<br>l'éteignant puis en le<br>redémarrant.<br>Si la panne se reproduit,<br>contactez HYDAC. | 3      |

| LED       | Ecran d'affichage /<br>Clignotement                                                                                             | Statut                                                                                  | Procédure à suivre                                                                                                    | Statut |
|-----------|----------------------------------------------------------------------------------------------------|-----------------------------------------------------------------------------------------|----------------------------------------------------------------------------------------------------|--------|
| vert      | ISO SAENAS Flow Out Drive Temp                                                                                                  | Aucun capteur n'est<br>connecté.<br>L'affichage disparaît<br>au bout de<br>10 secondes. | Connectez un capteur à<br>l'interface A.<br>Redémarrez le FCU en<br>l'éteignant puis en le<br>redémarrant.                                                                                                    | 0      |
| Roug<br>e | ERREDOW<br>ISO SAENAS Flow Out Drive Temp<br>Status                                                                             | Le capteur A<br>provoque une panne<br>moyenne.                                          | Eteignez le SMU.<br>Si la panne se reproduit,<br>contrôlez le capteur A (à<br>l'aide du HMG3000)                                                                                                    | 3      |
| Roug<br>e | ISO SAENAS Flow Out Drive Temp                                                                                                  | Le capteur A<br>provoque une panne<br>majeure.                                          | Contrôlez le capteur A<br>(à l'aide du HMG3000)                                                                                                    | 4      |
| Roug<br>e | Water Seturation         Image: Status                                                                                          | Le capteur à<br>l'interface B se trouve<br>en-dehors de la<br>plage de mesure.          | Patientez quelques<br>cycles de mesure.                                                                                                    | 2      |
| Roug<br>e | Water Saturation         N         %8         "Enterture"         "E""<8                                                        | Un capteur est<br>connecté à l'interface<br>B.<br>Celui-ci n'est pas<br>reconnu.        | Vérifiez l'interface de<br>capteur B – un AS1000<br>est-il connecté ?<br>Vérifiez le câble de<br>liaison entre le capteur<br>et le SMU.<br>Vérifiez l'adresse bus du<br>capteur. L'adresse bus<br>doit être différente du<br>SENS A. Voir page 46.<br>Si la panne se reproduit,<br>contactez HYDAC. | 3      |
| vert      | Water Saturation         N         %8         "Temperature         5         "E         "E         "E         "E         Status | Aucun capteur n'est<br>connecté.<br>L'affichage disparaît<br>au bout de<br>10 secondes. | Connectez un capteur à<br>l'interface B.<br>Redémarrez le FCU en<br>l'éteignant puis en le<br>redémarrant.                                                                                                    | 0      |

| LED       | Ecran d'affichage /<br>Clignotement                                                                                                    | Statut                                                       | Procédure à suivre                                                                                                    | Statut |
|-----------|----------------------------------------------------------------------------------------------------|--------------------------------------------------------------|----------------------------------------------------------------------------------------------------|--------|
| Roug<br>e | Water Saturation         Image: Constraint of the second second | Le capteur à<br>l'interface B provoque<br>une panne moyenne. | Redémarrez le FCU en<br>l'éteignant puis en le<br>redémarrant.<br>Si la panne se reproduit,<br>contrôlez le capteur B (à<br>l'aide du HMG3000) | 3      |

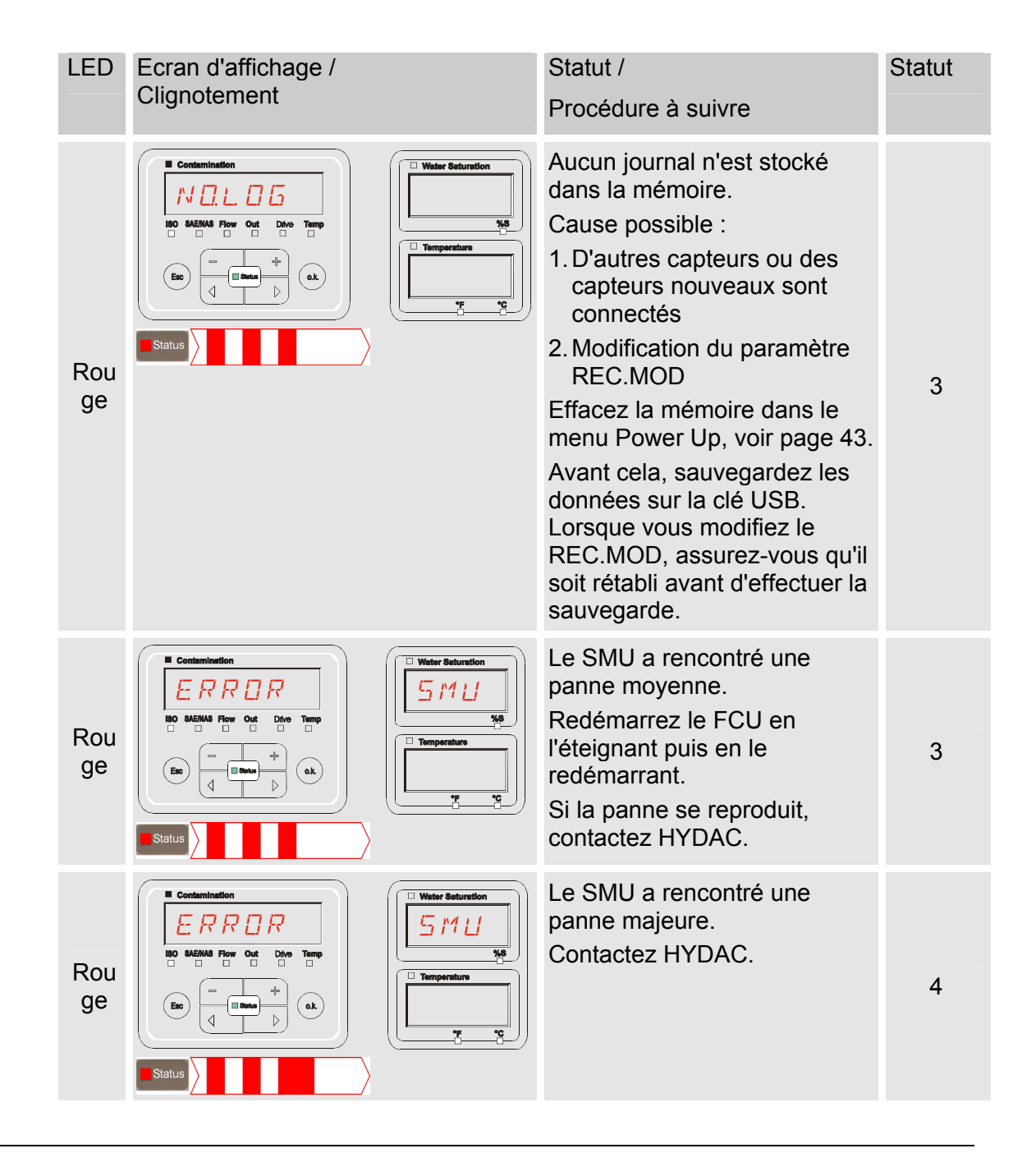

Selon les capteurs qui sont connectés, les messages de ces capteurs seront également affichés à l'écran.

Ces messages sont décrits dans la notice d'utilisation et de maintenance du capteur connecté.

# Elimination du SMU

Le matériel d'emballage doit être éliminé conformément aux dispositions en vigueur.

Lors de la mise hors service et/ou de l'élimination du SMU, respectez impérativement toutes les directives locales et règlementations relatives à la sécurité au travail et à la protection de l'environnement. Cette consigne est valable en particulier pour l'huile se trouvant dans l'appareil, les pièces électroniques et les pièces souillées par l'huile.

Après avoir démonté et trié toutes les pièces par catégories, traitez-les conformément aux directives locales relatives à l'élimination ou au recyclage des déchets.

# Service après-vente

HYDAC Service GmbH Product Support, Werk 10 Hauptstrasse 66128 Saarbrücken - Gersweiler

Deutschland

| Téléphone : | ++49 (0)681 509 1938 |
|-------------|----------------------|
|             |                      |

Téléfax : ++49 (0)681 509 1933

E-mail : service@hydac.com
# Code de commande

|       |                                      | SMU           | -      | 1   | -  | 2  | - [ | 6   | - ( | 0 - | TU | - | 00 | 1 | 000 |
|-------|--------------------------------------|---------------|--------|-----|----|----|-----|-----|-----|-----|----|---|----|---|-----|
| Тур   |                                      |               |        |     |    | _  |     |     |     |     |    |   |    |   |     |
| SMU   | = SensorMonitorin                    | g Unit        |        |     |    |    |     |     |     |     |    |   |    |   |     |
| Série | 9                                    |               |        |     |    |    |     |     |     |     |    |   |    |   |     |
| 1     | = série 1200                         |               |        |     |    |    |     |     |     |     |    |   |    |   |     |
| Entre | ée des données                       |               |        |     |    |    |     |     |     |     |    |   |    |   |     |
| 2     | <ul> <li>Numérique</li> </ul>        |               |        |     |    |    |     |     |     |     |    |   |    |   |     |
| Inter | face                                 |               |        |     |    |    |     |     |     |     |    |   |    |   |     |
| 6     | <ul> <li>Maîtres HSI et U</li> </ul> | ISB           |        |     |    |    |     |     |     |     |    |   |    |   |     |
| Appl  | lication                             |               |        |     |    |    |     |     |     |     |    |   |    |   |     |
| 0     | = Standard                           |               |        |     |    |    |     |     |     |     |    |   |    |   |     |
| Tens  | sion d'alimentation                  |               |        |     |    |    |     |     |     |     |    |   |    |   |     |
| ΤU    | = 12 24 V DC                         |               |        |     |    |    |     |     |     |     |    |   |    |   |     |
| Com   | binaison des capter                  | urs de mesur  | е      |     |    |    |     |     |     |     |    |   |    |   |     |
| 00    | = voir tableau « Co                  | ombinaison de | es cap | teu | rs | de | m   | esı | ure | »   |    |   |    |   |     |
| Indic | e de modification                    |               |        |     |    |    |     |     |     |     |    |   |    |   |     |
| 000   | = Standard                           |               |        |     |    |    |     |     |     |     |    |   |    |   |     |

#### Combinaison des capteurs de mesure

| Index des capteurs |   | Α       | В |        |  |  |  |
|--------------------|---|---------|---|--------|--|--|--|
| 00                 | = | CS1000  | + | AS1000 |  |  |  |
| 10                 | = | MCS1000 | + | AS1000 |  |  |  |

# Réglages d'usine

Si une réinitialisation est effectuée avec la fonction DFAULT, les réglages suivants reviennent aux valeurs correspondantes :

| Menu PowerUp   | Val.             | Voir détails à la page : |
|----------------|------------------|--------------------------|
| REC.MO1        | RING             | 42                       |
|                |                  |                          |
| Menu de mesure | Val.             | Voir détails à la page : |
| RELTIM         | 5Ø               | 52                       |
| EIMNPT         | MNPTØØ - MNPT 19 | 53                       |
| DIL.CON        | SRTLEV           | 54                       |
| TPUNIT         | ]EG C            | 54                       |

Tous les autres réglages restent inchangés lors d'une réinitialisation par DFAULT.

# Caractéristiques techniques

| Données générales                 |                                                    |  |  |  |  |  |  |  |  |
|-----------------------------------|----------------------------------------------------|--|--|--|--|--|--|--|--|
| Position de montage               | Indifférent                                        |  |  |  |  |  |  |  |  |
| Auto-diagnostic                   | en continu avec affichage des erreurs à<br>l'écran |  |  |  |  |  |  |  |  |
| Affichage                         | LCD, 6/4/4 lignes, 17 segments                     |  |  |  |  |  |  |  |  |
| Chute (selon IEC/EN 60068-2-31)   | Hauteur de chute 50 mm                             |  |  |  |  |  |  |  |  |
| Plage de température ambiante     | 0° 55° C                                           |  |  |  |  |  |  |  |  |
| Plage de température de stockage  | -40° 80° C                                         |  |  |  |  |  |  |  |  |
| Humidité relative                 | maximum 90%, sans condensation                     |  |  |  |  |  |  |  |  |
| Classe de protection              | III (basse tension de protection)                  |  |  |  |  |  |  |  |  |
| Type de protection                | IP67                                               |  |  |  |  |  |  |  |  |
| Poids                             | ~ 1 kg                                             |  |  |  |  |  |  |  |  |
| Données électriques               |                                                    |  |  |  |  |  |  |  |  |
| Alimentation en tension           | 12 24 V DC (± 10%)                                 |  |  |  |  |  |  |  |  |
| Oscillation résiduelle            | ≤ 5 %                                              |  |  |  |  |  |  |  |  |
| Puissance absorbé                 | 15 Watt, 1,25 A max.                               |  |  |  |  |  |  |  |  |
| Précision de l'horloge temps réel | ± 5 s/Jour / ± 0,5 h/Année                         |  |  |  |  |  |  |  |  |
| Autonomie de l'horloge            | ~ 20 ans                                           |  |  |  |  |  |  |  |  |

### Aperçu des clés USB compatibles

Vous trouverez ci-après un récapitulatif des clés USB que nous avons testées afin de contrôler leur compatibilité, leur vitesse en écriture ainsi que leur stabilité avec le SMU 1200.

| Fabricant, désignation                 | Туре             | Code article<br>européen (EAN) | Compatible<br>SMU 1200 | Vitesse<br>d'écriture | Stabilité          |
|----------------------------------------|------------------|--------------------------------|------------------------|-----------------------|--------------------|
| HYDAC (inclus à la livraison)          |                  |                                | $\checkmark$           | <b>→</b>              | ↑                  |
|                                        |                  |                                |                        |                       |                    |
| SanDisk 2GB Cruzer Micro               | SDCZ4-2048-E11   | 619659023034                   | $\checkmark$           | 7                     |                    |
| Emtec Flash Drive USB 2.0 1GB          | EKMMD1GC150B     | 3126170043658                  | $\checkmark$           | →                     | <u>→</u>           |
| Hama Piko Business 1GB                 | 00090845         | 4007249908452                  | $\checkmark$           | 7                     | $\mathbf{\Lambda}$ |
| Silicon Power 2GB Ultima-II            | SP002GBUF2M01V1S | 4710700395035                  | $\checkmark$           |                       | 7                  |
| Platinum ultra high performance<br>2GB |                  | 4027927775046                  | $\checkmark$           | 7                     | →                  |
| CnMemory USB-Speicherstick 2GB         | 85114_2GB        | 4040348851144                  | $\checkmark$           | 7                     | 7                  |
| Freecom Data Bar 1GB                   | 29321 / 1GB      | 4021801293213                  | $\checkmark$           | <b>→</b>              | <b>→</b>           |
| Intenso USBDRIVE 1GB                   |                  | 4034303006397                  | $\checkmark$           | <b>→</b>              | <b>1</b>           |
| PNY attaché premium 4GB                | P-FD4GBA2M7-BX   | 3536401508618                  | $\checkmark$           | 7                     | <b>1</b>           |
| Sony Microvault Click 2GB              | USM2GL           | 027242737105                   | $\checkmark$           | 7                     | <b>→</b>           |
| Sony Microvault Click 2GB              | USM2GLX          | 027242737204                   | $\checkmark$           |                       | →                  |
| Transcend JetFlash T5 2GB              | TS2GJFT5T        | 0760557814030                  | $\checkmark$           |                       | $\mathbf{\Lambda}$ |
| TDK Trans-IT 2GB                       | UFD-2GBUEBBL     | 4902030780036                  | $\checkmark$           |                       | 7                  |
| ExcelStor Gstor Mini 8GB               | GSMS7008         | 6935758606102                  | $\checkmark$           | <b>→</b>              | <b>→</b>           |
| CnMemory Micro X 512MB                 |                  |                                | $\checkmark$           | 7                     | 7                  |
| Transcend JetFlash V30 8GB             |                  |                                | $\checkmark$           | 7                     | 7                  |
| Kingston Traveler Mini Slim 2GB        | DTMSB/2GB        | 740617131956                   | ×                      |                       |                    |
| SanDisk 2GB Cruzer Micro               | SDCZ6-2048-E11WT | 619659025724                   | ×                      |                       |                    |
| Emtec Flash Drive USB 2.0 1GB          | EKMMD1GM200EM    | 3126170058126                  | ×                      |                       |                    |

Explication :

| $\checkmark$ | Compatible avec le SMU 1200     |              | Recommandable |
|--------------|---------------------------------|--------------|---------------|
| ×            | Non compatible avec le SMU 1200 | ۲            | Bon           |
|              |                                 | →            | ОК            |
|              |                                 | $\mathbf{+}$ | Mauvais       |

# Déclaration de conformité CE

|                                                                                       | <ul> <li>FILTER SY</li> <li>HYDAC FILTER SY</li> <li>Postfach 12 51</li> <li>66273 Sulzbach / Saar</li> <li>Germany</li> <li>Industriegebiet</li> <li>66280 Sulzbach / Saar</li> <li>Germany</li> <li>Telefon: ++49 (0) 6897 50</li> </ul> | STEMS<br>STEMS GMBH                                                                                                    |
|---------------------------------------------------------------------------------------|----------------------------------------------------------------------------------------------------|----------------------------------------------------------------------------------------------------|
|                                                                                       | Internet: www.hydac.com                                                                                                    | CE FS / 39 / 09                                                                                                    |
| Par la présente,<br>sa construction,<br>de protection de<br>En cas de modifivalidité. | nous déclarons le produit<br>dans la version commerc<br>la santé sous-jacentes au<br>ication du produit, non ap                                                                                                    | décrit ci-après compatible, de par sa conception et<br>ialisée par nous, avec les exigences de sécurité et<br>x normes mentionnées.<br>prouvée par écrit par nous, cette déclaration perd sa |
| Désignation                                                                           |                                                                                                    | SensorMonitoring Unit                                                                                                    |
| Туре                                                                                  |                                                                                                    | SMU1260-TU                                                                                                    |
| Code article                                                                          |                                                                                                    | -                                                                                                    |
| IN DE SELIE                                                                           |                                                                                                    | -                                                                                                    |
| Directive compatibil                                                                  | ité électromagnétique                                                                                                    | 2004/108/EG                                                                                                    |
| Compatibilité électro                                                                 | omagnétique, émission                                                                                                    | EN 61000-6-3                                                                                                    |
| Compatibilité électro                                                                 | omagnétique, immunité                                                                                                    | EN 61000-6-2                                                                                                    |
|                                                                                       |                                                                                                    |                                                                                                    |
|                                                                                       |                                                                                                    |                                                                                                    |
| 10/02/2010                                                                            | Thorsten Trier                                                                                                    | That ken Ens                                                                                                    |
| Date                                                                                  | Nom                                                                                                    | (responsable CE)                                                                                                    |
|                                                                                       |                                                                                                    |                                                                                                    |

fr

| <br> | <br> | <br> | <br> | <br> | <br> | <br> |  | <br> |
|------|------|------|------|------|------|------|--|------|
| <br> | <br> |      |      | <br> |      |      |  |      |
|      |      |      |      |      |      |      |  |      |
|      |      |      |      |      |      |      |  |      |
|      |      |      |      |      |      |      |  |      |
| <br> | <br> | <br> |      | <br> |      |      |  | <br> |
|      |      |      |      |      |      |      |  | <br> |
|      |      |      |      |      |      |      |  |      |
| <br> | <br> | <br> |      | <br> |      |      |  |      |
| <br> | <br> | <br> | <br> | <br> | <br> | <br> |  | <br> |
| <br> | <br> |      |      | <br> | <br> | <br> |  | <br> |
|      |      |      |      |      |      |      |  |      |
|      |      |      |      |      |      |      |  |      |
|      |      |      |      |      |      |      |  |      |
|      |      |      |      |      |      |      |  |      |
| <br> | <br> |      |      | <br> |      |      |  |      |
|      |      |      |      |      |      |      |  |      |
|      |      |      |      |      |      |      |  |      |
| <br> | <br> |      |      | <br> |      |      |  | <br> |
| <br> | <br> |      |      | <br> |      |      |  |      |
|      |      |      |      |      |      |      |  |      |
|      |      |      |      |      |      |      |  |      |
| <br> | <br> | <br> | <br> | <br> |      |      |  | <br> |
| <br> | <br> |      |      | <br> |      |      |  |      |
|      |      |      |      |      |      |      |  |      |

| <br> | <br> | <br> | <br> | <br> | <br> | <br> |  | <br> |
|------|------|------|------|------|------|------|--|------|
| <br> | <br> |      |      | <br> |      |      |  |      |
|      |      |      |      |      |      |      |  |      |
|      |      |      |      |      |      |      |  |      |
|      |      |      |      |      |      |      |  |      |
| <br> | <br> | <br> |      | <br> |      |      |  | <br> |
|      |      |      |      |      |      |      |  | <br> |
|      |      |      |      |      |      |      |  |      |
| <br> | <br> | <br> |      | <br> |      |      |  | <br> |
| <br> | <br> | <br> | <br> | <br> | <br> | <br> |  | <br> |
| <br> | <br> | <br> | <br> | <br> | <br> | <br> |  | <br> |
|      |      |      |      |      |      |      |  |      |
|      |      |      |      |      |      |      |  |      |
|      |      |      |      |      |      |      |  |      |
|      |      |      |      |      |      |      |  |      |
| <br> | <br> |      |      | <br> |      |      |  |      |
|      |      |      |      |      |      |      |  |      |
|      |      |      |      |      |      |      |  |      |
| <br> | <br> |      |      | <br> |      |      |  | <br> |
| <br> | <br> |      |      | <br> |      |      |  |      |
|      |      |      |      |      |      |      |  |      |
|      |      |      |      |      |      |      |  |      |
| <br> | <br> | <br> | <br> | <br> |      |      |  | <br> |
| <br> | <br> |      |      | <br> |      |      |  |      |
|      |      |      |      |      |      |      |  |      |

# **GYDAD** INTERNATIONAL

#### HYDAC FILTER SYSTEMS GMBH Industriegebiet

66280 Sulzbach/Saar Allemagne

Tél. :

Fax :

Fax :

Postfach 12 51 66273 Sulzbach/Saar Allemagne

+49 (0) 6897 509 01 Centrale

Service technique Service commercial

Internet : www.hydac.com E-mail : filtersystems@hydac.com

+49 (0) 6897 509 846

+49 (0) 6897 509 577